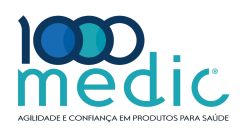

# Manual do Usuário

Ver 1.1 20/12/2020

# Bomba de infusão

SN-S1A, SN-S1, SN-S2, SN-S2A

Versão Software: 1.1

Por favor, leia este manual antes de usar o equipamento Sino Medical-Device Technology Co., Ltd.

# Registro de revisão

| Data       | Versão | Descrição da mudança        | Autor          |
|------------|--------|-----------------------------|----------------|
| 2018.06.12 | 1.0    | Lançamento inicial          | Tang zhongchen |
| 2020.12.20 | 1.1    | Modificado o uso pretendido | Yao Xiaoshuai  |
|            |        |                             |                |
|            |        |                             |                |
|            |        |                             |                |

# Declaração

As informações contidas neste manual baseiam-se na experiência e conhecimento associado com os produtos que estão sendo discutidos, que foi adquirida pela Sino Medical-Device Technology Co., Ltd. ("Sinomdt") antes do lançamento deste manual.

Sinomdt não é responsável pelo conteúdo deste manual, mas acredita que as informações deste documento são precisas e confiáveis. Este manual é apenas para orientar o uso, operação e manutenção das bombas de infusão série SN-S. Sinomdt assumirá nenhuma responsabilidade por qualquer dano à propriedade ou danos pessoais resultantes da utilização deste manual para qualquer outro fim.

O Sinomdt possui os direitos autorais deste manual. O conteúdo e as informações aqui contidas não devem ser copiados ou divulgados sem a permissão por escrito da Sinomdt.

O conteúdo deste manual está sujeito a alterações sem aviso prévio se for necessária a atualização ou projeto de melhoria do produto.

Por favor, leia com atenção este manual antes da instalação e utilização de bombas de infusão série SN-S.

# Conteúdo

| 1 Informações de Segurança                           | 1  |
|------------------------------------------------------|----|
| 1.1 Convenções                                       | 1  |
| 1.2 Visão Geral de Segurança                         | 1  |
| 1.3 Aviso de Segurança                               | 2  |
| 1.4 Símbolos e ícones                                | 6  |
| 2 Introdução ao Produto                              |    |
| 2.1 Descrição e Estrutura do produto                 |    |
| 2.2 Modelos dos Produtos                             | 8  |
| 2.3 Princípio de funcionamento e escopo de aplicação | 9  |
| 2.4 Características Técnicas e Parâmetros            |    |
| 2.5 Aparência do Produto                             |    |
| 2.6. Bateria                                         |    |
| 3 Instalação                                         | 16 |
| 3.1 Inspeção para Desembalagem                       |    |
| 3.2 Requisitos Ambientais                            | 16 |
| 3.3 Requisitos de Energia                            | 16 |
| 3.4 Fixação da Bomba de infusão                      | 17 |
| 3.5 Uso da alça                                      |    |
| 3.6 Instalação do cabo de energia                    |    |
| 4 Operação                                           |    |
| 4.1 Fluxograma da Operação                           |    |
| 4.2 Procedimento da Operação                         |    |
| 4.3 Seleção da marca do conjunto de infusão          |    |
| 4.4 Calibração do conjunto IV                        |    |
| 5 Configuração avançada                              |    |
| 5.1 Menu Principal                                   |    |
| 5.2 Modo de Seleção                                  |    |
| 5.3 Configuração dos Parâmetros                      |    |

| 5.4 Bolus                                     |
|-----------------------------------------------|
| 5.5 Função Anti-bolus                         |
| 5.6 Função de bloqueio da tela55              |
| 6 Alarmes e Avisos                            |
| 6.1 Sinais de Alarme                          |
| 6.2 Recursos de Sinais de alarme              |
| 6.3 Mensagens de Alarme                       |
| 7 Solução de Problemas                        |
| 8 Manutenção63                                |
| 9 Recursos de infusão65                       |
| 9.1 Precisão de infusão da bomba de infusão65 |
| 9.2 Característica da taxa de precisão65      |
| 9.3 Característica da Resposta de Oclusão     |
| 10 Compatibilidade eletromagnética (EMC)      |
| 11 Configuração do produto73                  |
| 12 Informações do fabricante74                |

# 1 Informações de Segurança

### 1.1 Convenções

Neste manual, a seguinte informação é usada para destacar informações relacionadas ao paciente ou dispositivo, ou usuário de alerta de riscos potenciais.

# AVISO:

• Indica uma situação perigosa que, se não for evitada, pode resultar em ferimentos ou morte.

# CUIDADO:

 Indica uma situação perigosa que pode resultar em danos para o dispositivo ou meio ambiente.

## ATENÇÃO:

 Destaques importantes informações de orientação que pode afetar as maneiras em que este manual eo produto são usados, ou fornece informações adicionais, como explicações detalhadas, solicita ou lembretes.

#### 1.2 Visão Geral de Segurança

#### Classificação de segurança

Ligado através do transformador de classe IIand fonte de alimentação interna, à prova de desfibrilação Tipo CF peças aplicadas, a operação contínua, não destinados ao uso em um ambiente rico em oxigénio.

IP32, protecção do equipamento contra ingresso de objectos sólidos estranhos com diâmetro superior a 2,5 mm e contra ingresso de água gotejamento (15° intitulada)

#### Uso de seringas

O usuário deve usar conjuntos de infusão compatível com o padrão nacional e ter o certificado de acesso médica. 20 d/ml conjuntos de infusão fornecida por Boon são recomendados. Os conjuntos de infusão de outras marcas podem ser utilizados apenas depois de calibração, através da função de calibração do conjunto de infusão da bomba (ver 4.4 Calibração do Conjunto IV para o método de calibração).

#### Visão geral das precauções de segurança:

- O operador não deve abrir a estrutura do dispositivo sob nenhuma circunstância.
- Evite mau funcionamento ou curto-circuito dos componentes da função de segurança incorporados no dispositivo.

- NÃO tente reparar o dispositivo se ele não funcionar normalmente. Entre em contato imediatamente com a SinoMdt ou com um técnico qualificado autorizado pela SinoMdt. O técnico autorizado pode solicitar informações relevantes a SinoMdt.
- Não há peças que possam ser reparadas pelo usuário dentro do dispositivo.
- Siga todos os AVISOS e CUIDADOS, expressos ou implícitos.
- Siga todos os sinais de segurança no dispositivo.

#### 1.3 Aviso de segurança

Apenas um técnico treinado e qualificado com autorização por Sinomdt pode abrir o compartimento do dispositivo para substituir componentes eléctricos e mecânicos; caso contrário, pode haver problemas relacionados com a segurança do dispositivo.

O seguinte é uma visão geral de informações de aviso:

1.3.1 Segurança elétrica

# AVISO:

- Se o condutor de proteção externo tiver algum problema com a instalação ou a integridade da fiação, a fonte de alimentação interna deve ser usada para fornecer tensão ao dispositivo.
- Risco de choque elétrico NÃO abra a estrutura do dispositivo durante a operação ou quando o dispositivo estiver ligado; somente um engenheiro de manutenção autorizado pode fazê-lo.

# CUIDADO:

- Antes do uso, o usuário deve verificar se o dispositivo e seu cabo não apresentam danos óbvios que possam afetar a segurança do paciente ou o desempenho do dispositivo. É recomendável substituir qualquer componente por danos óbvios antes do uso.
- O teste de segurança deve ser realizado regularmente para garantir a segurança do dispositivo. O intervalo de verificação recomendado é pelo menos uma vez por semana.
- O dispositivo deve receber calibração de funções regularmente, de acordo com os regulamentos ou regras locais da organização médica, e as informações de calibração devem ser rastreáveis.
- Desconecte a fonte de alimentação do adaptador antes de limpar.

#### 1.3.2 Segurança Operação

# AVISO:

- Não opere o dispositivo além dos requisitos do ambiente operacional; caso contrário, o dispositivo irá funcionar de forma anormal.
- A bomba de infusão é somente para uso clínico, e pode ser usado apenas por médicos profissionais, profissionais ou trabalhadores médicos treinados em condições adequadas.
- Como um dispositivo portátil não-, ele não é adequado para ser transportado pelo paciente.
- Antes do uso, o usuário deve verificar a bomba de infusão série SN-S e seus acessórios para garantir a operação normal e segura.
- O sensor de pressão não podem funcionar normalmente sob alta pressão, por exemplo, num ambiente com oxigénio hiperbárico.
- Não use a bomba de infusão para realizar a infusão quando um alarme é gerado.
- Antes de bomba de infusão série SN-S operando, por favor confirme o conjunto de infusão utilizado é consistente com o fabricante conjunto de perfusão definido em bomba de infusão série SN-S. Inconsistência irá resultar em taxa de infusão imprecisas e alarme.
- A fim de evitar anormalidade precisão ou outros problemas, não ligue outro tubo de infusão para o tubo de infusão deste dispositivo.
- conjuntos de infusão ou tubos de infusão (incluindo tubos de infusão sombreamento) utilizados devem ser produtos que têm acesso ao mercado de dispositivos médicos local. Além disso, conjuntos de infusão utilizadas deveria ter sido calibrado; caso contrário precisão infusão incorrecto pode ser causado. Reutilização é proibida, a fim de evitar uma possível infecção cruzada entre pacientes.
- Recomenda-se utilizar conjuntos de infusão especiais para a bomba; a precisão infusão não pode ser garantido se forem utilizados outros tipos de conjuntos de infusão.
- A fim de garantir um processo de infusão mais seguro, sugere-se utilizar a função de gotejamento clipe de alarme. Se "Modo de gotejamento" é utilizada, o sensor de gotejamento deve ser instalado entre a parte superior do bico de conta-gotas de Murphy e o nível do líquido, e conta-gotas de Murphy deve ser posicionada na vertical quanto possível de modo a que o sensor possa detectar correctamente o estado da gota de líquido no conta-gotas de Murphy; assegurar que o nível de líquido na panela de gotejamento do conjunto de infusão alcança acima de 1/3.
- Infusion define especial para a bomba de infusão, que foram calibrados precisamente, deve ser utilizado; de outro modo impreciso taxa de infusão, o alarme de erro pressão

de oclusão, danos conjunto de infusão ou outros fenómenos serão causados. No entanto, temos apenas identificar as estruturas gerais e as dimensões dos conjuntos de infusão especificados; seus indicadores bioquímicos, físicos, métricas e outros devem ser testados e aprovados pela autoridade de supervisão relevante.

- O operador não deve definir o limite de alarme para um valor extremo que pode causar a falha do sistema de alarme; por exemplo, o nível de pressão sonora do sinal de som de alarme é mais baixa do que o ruído ambiente.
- detecção de bolhas inadequada e a calibração pode resultar em erro de alarme de detecção de bolhas ou ausência de alarme, o que pode provocar lesões no paciente.
- A fim de evitar operações impróprias que podem colocar o paciente em risco, esta bomba não deve ser operada por um membro da família do paciente.
- No caso em que bolhas no tubo entre a bomba e o paciente não pode ser detectado, eles devem ser rápida eliminados manualmente.
- Quando a instalação do conjunto de infusão, o grampo de rolos deve ser posicionado no tubo entre a bomba de infusão e a paciente.
- Quando re-instalar o tubo de infusão, o tubo de infusão de comprimido não deve ser instalada no sensor de bolha; caso contrário, o alarme de erro bolha tubo será causado.
- Quando o tubo de infusão de conjunto de infusão é utilizado por um período de tempo, a sua resistência irá ser degradada. Portanto, após a bomba de infusão funciona continuamente, durante 6 horas, por favor, parar a bomba e move-se ligeiramente do tubo para assegurar que o tubo entre a bomba e comprimido a placa de prensagem não é comprimida.
- A fim de evitar o possível risco de explosão, evitar o uso do dispositivo em um ambiente com anestésicos inflamáveis.
- O dispositivo pode ter erros sob única falha, causando extravasamento ou capacidade insuficiente, resultando em mais alarmes de erro do sistema.
- Quando se utiliza o dispositivo, ter o cuidado de evitar a entrada de ar para dentro do corpo do paciente, porque isto pode provocar lesões no paciente.
- O dispositivo não deve ser usado perto de ou em uma pilha com outros dispositivos. Se tal uso é necessária, por favor, observe este dispositivo e quaisquer outros dispositivos para verificar se eles podem trabalhar normalmente na configuração atual.
- O uso de acessórios, transdutores ou outros cabos que não sejam vendidos como peças de substituição para os componentes internos pelo fabricante do dispositivo pode aumentar a emissão electromagnética ou reduzir a imunidade electromagnética do dispositivo.
- Preste especial atenção às questões relacionadas com a EMC do dispositivo; instalar e usar o dispositivo de acordo com este Manual do Utilizador.
- dispositivos de comunicação RF portáteis e móveis podem ter alguma influência sobre

este dispositivo.

- acompanhamento regular do processo de infusão por trabalhadores profissionais médicos é necessária durante o uso.
- dispositivos de comunicação de RF portáteis (incluindo periféricos, tais como cabos de antena e as antenas externas) deve ser, pelo menos, 30 centímetros de distância a partir de qualquer parte deste dispositivo (incluindo os cabos); caso contrário, o desempenho do dispositivo pode ser degradada.

# CUIDADO:

- Manter o ambiente limpo e evitar vibrações. Mantenha longe das drogas corrosivos, poeira, calor e umidade.
- A vida útil esperada do dispositivo é de 8 anos. Quando a bombas de infusão série SN-S atinge a vida útil recomendada, devem ser eliminadas de acordo com os regulamentos ou regras do seu hospital local. Se você tem alguma dúvida, entre em contato com o fornecedor ou o fabricante.
- Certifique-se de que o dispositivo está instalado e utilizado em um ambiente sem forte interferência eletromagnética; dispositivos colocados ao lado da bombas de infusão série SN-S deve cumprir com a norma EMC. transmissores de rádio, telefones, máquinas de raios-X, equipamentos de ressonância magnética, etc, são todas as fontes potenciais de forte interferência, uma vez que pode gerar radiação de alta intensidade.
- Antes do uso, verifique o nível da bateria é alta o suficiente; carregar a bateria, se necessário.

### ATENÇÃO:

- Fechar a tampa de protecção quando a porta geral e a porta de alimentação DC no dispositivo está em modo de espera.
- conjuntos de infusão utilizadas são descartáveis e devem estar em conformidade com as normas nacionais de saúde e de qualidade aplicáveis; é proibida a utilização cruz. Depois de usado, os conjuntos de infusão descartáveis devem ser eliminados como resíduos médicos pelo operador.
- Durante a infusão, a bomba de infusão controla com precisão o tempo de taxa de fluxo de infusão, volume de infusão e infusão e monitoriza a velocidade e direcção do motor passo a passo, em tempo real, o que pode impedir de forma eficaz transbordamento, underflow e volta de sucção.
- Este dispositivo não irá contactar directamente drogas / pacientes; portanto teste biocompatibilidade não é necessário

# 1.4 Símbolos e ícones

1.4.1 Símbolos de segurança

|                                                                                                    |                                           | Tabela 1-1                |                                                       |
|----------------------------------------------------------------------------------------------------|-------------------------------------------|---------------------------|-------------------------------------------------------|
| ~                                                                                                    | СА                                        | Φ                         | Espera                                                |
|                                                                                                    | DC                                        |                           | Cuidado                                               |
| СА                                                                                                    | Corrente alternada                        | <b>•n</b>                 | Consulte o Manual de<br>Instruções                    |
| DC                                                                                                    | Corrente direta                           |                           | DESFIBRILAÇÃO À<br>PROVA DE TIPO CF parte<br>aplicada |
|                                                                                                    | Dispositivo de Classe II                  | SN                        | Número de série                                       |
|                                                                                                    | Data de fabricação                        | IP32                      | grau IP                                               |
| ***                                                                                                    | Fabricante                                |                           | Não Ionizantes Radiação<br>Electromagnética           |
| (in the second second s | Consulte o manual de instruções / livreto | <b>CE</b> <sub>0123</sub> | marca CE                                              |

1.4.2 Símbolos de Transporte

tabela 1-2

| Frágil. Manuseie com cuidado |   | Mantenha longe da chuva       |
|------------------------------|---|-------------------------------|
| This Side Up                 |   | Limite Camada de empilhamento |
| Limite de umidade            |   | Limite de pressão atmosférica |
| Limite de temperatura        | X | Marca WEEE da UE              |
| Reciclagem pacote            |   |                               |

# 1.4.3 Ícones e indicadores operacionais

| + -                                                                                                    | Battery Indicator powered  |              | Indicador de alimentação<br>Alimentado |
|----------------------------------------------------------------------------------------------------|----------------------------|--------------|----------------------------------------|
| <                                                                                                    | mover para a esquerda      |              | Start / Pause                          |
| ^                                                                                                    | Mover para cima / Aumentar | >            | mova a Direita                         |
| ОК                                                                                                    | Confirmar / Select         | $\sim$       | Mover para baixo / Diminuir            |
| ¢/□                                                                                                    | Cancelar / Retorno         | Å            | Mute / Reset                           |
|                                                                                                    | Nível de bateria           | <<<          | Injeção bolus                          |
| $\bigtriangleup$                                                                                                    | alarme Ícone               | 4            | O carregamento da bateria              |
| A                                                                                                    | Interface Locked           | $\mathbf{X}$ | Bateria não está conectada             |
| G                                                                                                    | Interface desbloqueado     | (î>          | WiFi Indicação Connection              |
| $\mathbf{\mathbf{\mathbf{\mathbf{\mathbf{\mathbf{\mathbf{\mathbf{\mathbf{\mathbf{\mathbf{\mathbf{\mathbf{\mathbf{\mathbf{\mathbf{\mathbf{\mathbf{\mathbf$ | correndo Ícone             |              | Modo noturno                           |
| Tooma<br>Tooma<br>Tooma                                                                                                    | conectando Ícone           | ŕ            | Número Bed                             |
|                                                                                                    | Drip Sensor em             | X            | Drip Sensor off                        |

tabela 1-3

1.4.4 Abreviações

## tabela 1-4

| Abreviação | Significado                      | Abreviação      | Significado                        |
|------------|----------------------------------|-----------------|------------------------------------|
| СА         | Corrente alternada               | EMC             | Compatibilidade<br>eletromagnética |
| DC         | Corrente direta                  | EMI             | Interferência eletromagnética      |
| BOLUS      | pílula grande                    | KVO             | Mantenha veia aberta               |
| CPU        | unidade de processamento central | INSTANTÂN<br>EO | Memória flash                      |

| EEPROM     | prom eletricamente apagável | SN                   | Número de série                    |
|------------|-----------------------------|----------------------|------------------------------------|
| VTBI       | Volume a ser infundido      | AVT                  | A anestesia venosa total.          |
| Anti-Bolus | Anti-Bolus                  | LOGOTIPO             | Logotipo                           |
| CONDUZIU   | Diodo emissor de luz        | MRI                  | Imagem de ressonância<br>magnética |
| mAh        | hora miliamperes            | DO<br>UTILIZADO<br>R | Usuário definido                   |

## 2 Introdução de produto

### 2.1 Descrição e Estrutura do produto

A bomba de infusão utiliza um microprocessador para controlar com precisão o motor que acciona o comprimido dedo-prima bomba peristáltica para comprimir solução de um fármaco no tubo de conjunto de infusão; desta forma, a droga pode entrar com segurança o corpo do paciente com taxa uniforme e o volume exato garantida. Destina-se a infusão de líquido e de drogas para adultos, crianças e recém-nascidos em pacientes organizações médicas.

A bombas de infusão série SN-S consiste de um alojamento, um sistema de fornecimento de energia, um sistema de accionamento do motor, um sistema de entrada, um sistema de armazenamento, um sistema de controlo, um sistema de visualização, um módulo de peristaltismo tubo, um sistema de monitorização do sensor, um sistema de alarme, um sensor de gotejamento (opcional), um módulo de comunicação (opcional), uma pega (opcional), e um grampo de retenção de suporte de infusão (opcional).

# AVISO:

 Verifique a bombas de infusão série SN-S e seus acessórios antes da utilização, a fim de garantir o funcionamento normal e segura.

#### 2.2 Modelos dos produtos

Os modelos incluídos nesta série de bombas de infusão incluem SN-S1A, SN-S1, SN-S2A e SN-S2.

As bombas de infusão SN-S1A e SN-S1, que usam o mesmo princípio de operação e método de projeto, são dispositivos de compressão completa.

As bombas de infusão SN-S2A e SN-S2, que usam o mesmo princípio de operação e método de projeto, são dispositivos de compressão parcial.

As bombas de infusão SN-S1 e SN-S2 destinam-se ao mesmo uso.

Os modelos incluídos nesta série de produtos e suas diferenças estão listados abaixo:

| Modelo             |                                             | SN-S1A                 | SN-S1                  | SN-S2A                | SN-S2                 |
|--------------------|---------------------------------------------|------------------------|------------------------|-----------------------|-----------------------|
| Modo de compressão |                                             | Compressão<br>completa | Compressão<br>completa | Compressão<br>parcial | Compressão<br>parcial |
| Tranfusão          |                                             | -                      | -                      | $\checkmark$          | $\checkmark$          |
|                    | Modo de taxa                                | $\checkmark$           | $\checkmark$           | $\checkmark$          | $\checkmark$          |
|                    | Modo de gotejamento                         | $\checkmark$           | $\checkmark$           | $\checkmark$          | $\checkmark$          |
|                    | Modo de tempo                               | $\checkmark$           | $\checkmark$           | $\checkmark$          | $\checkmark$          |
| Modo de<br>infusão | Modo de peso<br>corporal                    | $\checkmark$           | $\checkmark$           | $\checkmark$          | $\checkmark$          |
|                    | Modo micro                                  | -                      | $\checkmark$           | -                     | $\checkmark$          |
|                    | Modo sequêncial                             | -                      | $\checkmark$           | -                     | $\checkmark$          |
|                    | Modo de gradiente                           | -                      | $\checkmark$           | -                     | $\checkmark$          |
|                    | Biblioteca de drogas                        |                        |                        |                       |                       |
| Funções            | Sem fio                                     | Opcional               | Opcional               | Opcional              | Opcional              |
| aucionais          | Combinado com<br>uma estação de<br>trabalho | $\checkmark$           | $\checkmark$           | $\checkmark$          |                       |

Tabela 2-1

Nota: √ indica esta função é suportada; - indica que esta função não é suportada.

#### 2.3 Princípio de funcionamento e escopo de aplicação

#### 2.3.1 Princípio de funcionamento

A bomba de infusão está concebido com uma estrutura de processador duplo, realizando o controle do motor precisa. Parâmetros de status do sistema podem ser exibidos na tela de toque LCD; parâmetros de configuração do sistema pode ser predefinida e alterado directamente no ecrã táctil ou pressionando teclas. Accionado pelo motor, a unidade de transmissão mecânica impulsiona o comprimido peristáltica para comprimir o tubo de infusão para infusão; Os sensores e o processo de infusão são monitorizados de um modo em tempo real; em caso de qualquer anormalidade, serão gerados os sinais de alarme de som luz.

#### 2.3.2 Intensão de Uso

Este produto é destinado à infusão intravenosa, infusões de nutrição parenteral e enteral e transfusão de sangue

#### 2.3.3 População Alvo

O produto é adequado para adultos, crianças e pacientes recém-nascidos.

#### 2.3.4 Usuários alvo

Médicos, enfermeiros ou treinados e qualificados trabalhadores profissionais médicos em

hospitais

## 2.3.5 Contra-indicações

Medicamentos contra-indicados: A insulina não é adequada para infusão com a bomba de infusão.

# 2.4 Características Técnicas e Parâmetros

| Tabela | 2-2 |
|--------|-----|
|        |     |

| Parâmetro                                        | Especificação                                                                                                    |
|--------------------------------------------------|----------------------------------------------------------------------------------------------------|
| Modo de infusão                                  | Modo de taxa, modo de gotejamento, modo de tempo, modo de peso corporal,<br>modo sequencial, modo micro, modo gradiente. As diferenças de modo entre<br>os diferentes modelos são descritas na tabela do capítulo 2.2.                                                                                                    |
| Faixa de taxa de<br>infusão e etapa<br>de ajuste | 0,1ml / h-99,99ml / h; passo: 0,01ml / h;<br>100,0ml / h-999,9ml / h; passo: 0,1ml / h;<br>1000ml / h-1500ml / h; passo: 1ml / h;                                                                                                    |
| Precisão da<br>infusão                           | Precisão da infusão: ± 5%                                                                                                    |
| Função bolus<br>(padrão)                         | <ul> <li>Faixa de taxa de bolus manual: 5ml / h-1500ml / h; padrão: 600 ml / h;</li> <li>Faixa de taxa de bolus automático: 5ml / h-1500ml / h; padrão: 0;</li> <li>Precisão da infusão do bolus: ± 5%.</li> <li>Nota: 1. O valor padrão é 0 quando o dispositivo está definido para o Modo</li> <li>Bolus Automático; antes da inicialização, é necessário definir a taxa de</li> <li>infusão do bolus e o VTBI;</li> <li>2. Quando a taxa de infusão do bolus definida não for superior à taxa</li> <li>de infusão, o dispositivo não realizará a infusão do bolus e gerará um alarme.</li> </ul> |
| Volume                                           | 0,01ml-9999,99ml; passo: 0,01ml                                                                                                    |
| Limite de alarme de oclusão                      | O limite de alarme está entre 13,3kPa-120kPa com 12 etapas lineares (padrão: Etapa 8); a precisão de cada etapa é de $\pm$ 13,3kPa ou $\pm$ 25%, o que for maior.                                                                                                    |
| Taxa KVO                                         | O modo manual e o modo automático estão disponíveis para seleção; o modo<br>padrão é o modo manual.<br>Faixa de configuração no modo manual: 0,1-5,0ml / h; padrão: 1.0ml / h<br>No Modo Automático, quando a taxa definida é maior ou igual a 10ml / h, a<br>taxa KVO é 3 ml / h; quando a taxa de infusão é maior ou igual a 1 ml / h,<br>mas menor que 10 ml / h, a taxa KVO é 1 ml / h; quando a taxa definida é<br>inferior a 1ml / h, a taxa KVO é igual à taxa definida.                                                                                                    |
| Histórico                                        | Pelo menos 2.000 entradas de histórico podem ser armazenadas.                                                                                                    |
| alarmes                                          | Sem operação, quase completo, IV sem calibração, oclusão, bolhas, porta aberta, grampo não fechado, infusão completa, KVO completo, gotejamento anormal, taxa acima do limite, sem bateria, bateria fraca, bateria esgotada, sem alimentação CA, interrupção de energia, Falha do sistema, taxa de infusão anormal.                                                                                                    |
| Nível de bateria                                 | Quando a fonte de alimentação interna (bateria de lítio de 2600mAh) é usada<br>para fornecer tensão ao dispositivo e o dispositivo funciona na velocidade<br>intermediária, normalmente o tempo de funcionamento não será inferior a 5h;<br>Quando a fonte de alimentação interna (bateria de lítio de 5200mAh) é usada<br>para fornecer tensão ao dispositivo e o dispositivo funciona na velocidade<br>intermediária, normalmente o tempo de funcionamento não será inferior a<br>10h;                                                                                                    |

### 2.5 Aparência do Produto

#### 2.5.1 Visão frontal

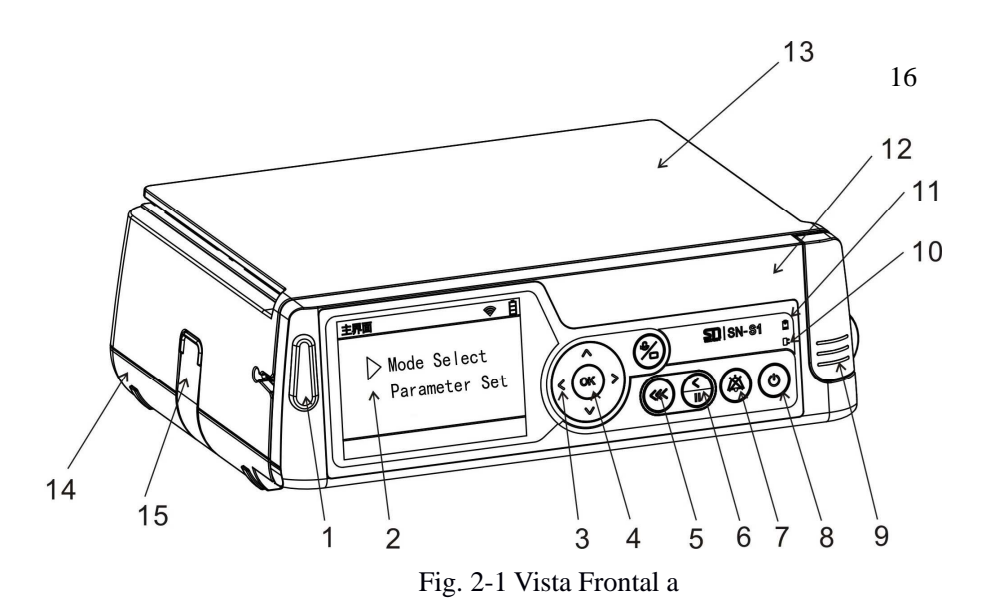

#### 1. Indicador de alarme

Luz verde indica que o dispositivo está funcionando normalmente; luz amarela indica que há um alarme de baixa prioridade; luz vermelha indica que há um alarme de alta prioridade.

#### 2. Interface de exibição

Mostrar parâmetros de infusão e informações relevantes sobre a tela sensível ao toque, permitindo o controle de toque.

#### 3. Botões de seta

Cima, para baixo botões direito, esquerdo e.

#### 4. Confirmar / Select

Confirmar uma opção selecionada; salvar um conjunto de parâmetros; selecionar uma caixa de entrada de dados para dados relevantes de entrada.

#### 5. Botão de infusão em bolus

Primeiro, clique em e, em seguida, pressione longamente este botão para iniciar a infusão em bolus.

#### 6. Iniciar / Pausa

Quando o dispositivo está em pausa ou estado ocioso, pressione este botão para iniciar a infusão; durante a infusão, pressionar este botão para parar a infusão. Em estado de alarme, pressionar este botão para cancelar o alarme.

#### 7. Botão Mute / Reset

Eliminar o som do alarme quando um alarme é gerado. No estado designado, você pode selecionar para redefinir parâmetros.

### 8. Poder botão on / off

Quando o dispositivo estiver desligado, pressione este botão para iniciar o sistema; quando o dispositivo está ligado, pressione e segure o botão por 3s para desligar o sistema.

### 9. Armário porta da bomba

Ele é usado para abrir e fechar a porta da bomba.

### 10. Indicador de energia

O indicador acende quando o sistema está ligado ao adaptador de alimentação ou fonte de alimentação DC portátil on-board.

### 11. Indicador de bateria

O indicador acende-se quando a bateria é usada atualmente para fornecer tensão.

### 12. Habitação frente da porta da bomba

Para instalar a tela, botões e luzes de alarme.

### 13. Carcaça superior

Para instalar a bateria e proteger as peças dentro da bomba.

### 14. Alojamento inferior

Para instalar o cartucho e protegendo as peças no interior da bomba.

### 15. Armário combinação

Por combinação e a separação entre as bombas.

### 16. Cancelar / botão Voltar

Pressionar este botão para voltar ao menu anterior ou ao menu principal.

### 2.5.2 Vista Traseira

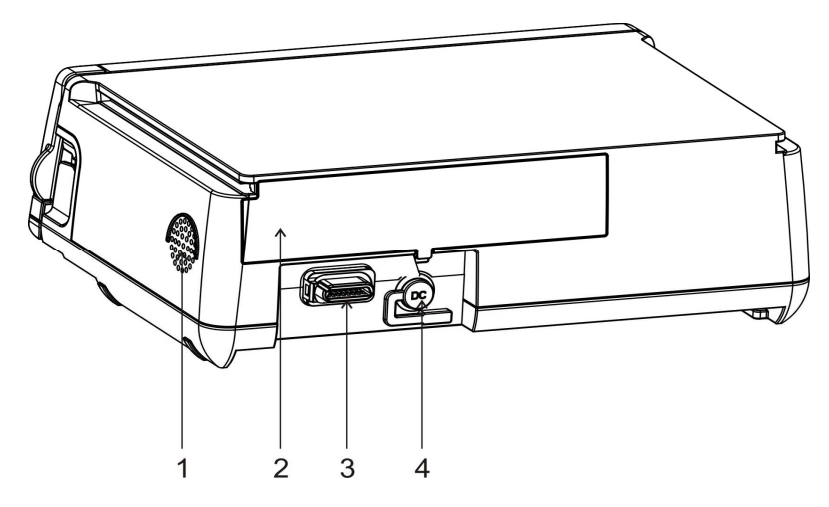

Fig. 2-2 Vista Traseira

porta 1. Altifalante 2. Bateria 3. Porto General 4. Porta DC

#### 2.5.3 Ver a bomba de porta aberta

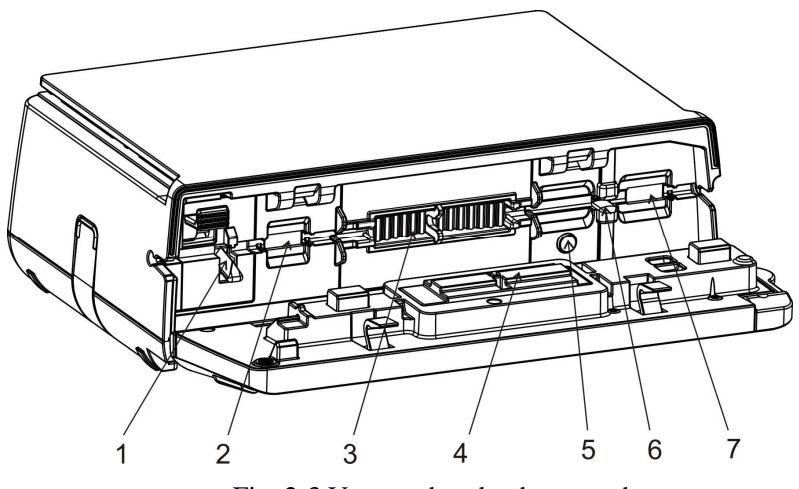

Fig. 2-3 Ver com bomba de porta aberta

- 1. braçadeira paragem Líquido
- 2. Sensor de pressão
- 3. tablet bomba
- 4. comprimido bomba pressionando bloco
- 5. lâmpada conjunto de perfusão
- 6. sensor de bolha
- 7. Sensor de pressão

#### 2.6. Bateria

#### 2.6.1 Bateria

Bateria de lítio recarregável de iões de embalagem é utilizado. especificação da bateria: 2600mAh bateria de iões de lítio (padrão), 5200mAh bateria de iões de lítio (opcional);

O aparecimento de lítio recarregável ião bateria deve ser livre de defeitos tais como deformações e fuga de líquido;

tensão de fim de descarga é 6.2V e a 7.4V tensão nominal de funcionamento.

O tempo de descarga nominal da bateria de lítio padrão é 5h e que do conjunto de bateria de lítio opcional é 10h, mas, se a bateria for danificada ou não totalmente carregada, a duração durante a qual bomba de infusão série SN-S pode trabalhar com a bateria não pode ser garantida. Antes da utilização inicial, a bateria deve ser carregada durante 8 horas consecutivas quando o dispositivo é desligado. Se a bomba de infusão série SN-S não for usado por um longo tempo, ele deve ser cobrado uma vez a cada três meses para evitar o esgotamento da bateria interna devido à descarga automática. No caso de um alarme quando a bateria está a esgotar-se, a bomba de infusão série SN-S deve ser ligado ao adaptador de alimentação imediatamente para carregamento ou ser desligado; caso contrário a bateria pode ficar danificado quando se esgotando. A fim de evitar a poluição ambiental,

#### 2.6.2 O carregamento

O produto pode ser cobrado independentemente de ele está ligado ou desligado. Deve ser carregado pelo menos 8h no estado power-on e 4h no estado desligado. O carregamento irá parar automaticamente quando a bateria está totalmente carregada.

# AVISO:

- Utilize apenas baterias especificadas pelo fabricante.
- Se a tela exibe o alarme "Bateria esgotada" quando a bateria interna é utilizada para fornecer tensão, o alarme irá durar 3min antes de a bateria ficar completamente fora.

# ATENÇÃO:

- A vida da bateria depende do tempo e frequência de uso. Se mantido e armazenado adequadamente, a bateria de lítio tem uma vida de cerca de 5 anos de serviço. Se a bateria for utilizada indevidamente, sua vida útil será encurtada. Sugerimos a substituição da bateria de lítio a cada três anos.
- Por favor, remova a bateria se a bomba de infusão série SN-S não for usado por um longo tempo.
- A fim de evitar a poluição ambiental, resíduos de pilhas devem ser eliminados num local designado pela autoridade de protecção ambiental, ou enviados de volta para Sinomdt para eliminação unificada.

# 3 Instalação

### 3.1 Inspeção para Desembalagem

Antes de desembalar, confirme cuidadosamente se a embalagem está danificada. Entre em contato com a operadora ou Sinomdt imediatamente se algum dano for encontrado.

Se o pacote está em perfeitas condições, por favor, descompactar e retirar a bomba de infusão série SN-S e seus acessórios. Verifique com o item da lista de envio por item para ver se o dispositivo e os respectivos acessórios estão em boas condições e se alguma parte está faltando. Se você tiver alguma dúvida, entre em contato com o pós-venda Departamento de Sinomdt Serviço imediatamente.

#### **3.2 Requisitos Ambientais**

A bomba de infusão série SN-S deve ser usado num ambiente protegido a partir do ruído, vibração, poeira, humidade, à corrosão e outras condições adversas. A tabela abaixo mostra os requisitos ambientais.

| Parâmetro                                                | Especificação              |
|----------------------------------------------------------|----------------------------|
| Temperatura de operação                                  | + 5 ~ + 40 °C              |
| humidade de funcionamento                                | 15% ~ 95% (não condensada) |
| pressão atmosférica para operação                        | 57kPa ~ 106kPa             |
| Temperatura de transporte e armazenamento                | -40 ~ + 70 °C              |
| Transporte e armazenamento de humidade                   | 10% ~ 98% (não condensada) |
| pressão atmosférica durante o transporte e armazenamento | 50kPa ~ 106kPa             |

### tabela 3-1

### 3.3 Requisitos de Energia

A tabela abaixo mostra os requisitos de energia para a bomba de infusão série SN-S.

| Tabela | 3-2 |
|--------|-----|
|--------|-----|

| Parâmetro                    | Especificação |
|------------------------------|---------------|
| alimentação de rede externos |               |
| tensão de entrada            | 100 ~ 240V    |
| Potência de entrada          | 40VA          |

| Frequência | 50 / 60Hz |
|------------|-----------|
|            |           |

#### Tabela 3-2 (Continuação)

| bateria interna                       |                                                                                                    |
|---------------------------------------|----------------------------------------------------------------------------------------------------|
| Número de bateria                     | 1                                                                                                    |
| Tipo de Bateria                       | bateria de lítio                                                                                                    |
| voltagem da bateria avaliado          | 7.4V                                                                                                    |
| Capacidade de célula individual       | 2600mAh (padrão) ou 5200mAh (opcional)                                                                                                    |
| tempo de alimentação de tensão mínima | 5h (para infusão em 25 mL / h, através da<br>bateria de lítio 2600mAh)<br>10h (para infusão em 25 mL / h, através da<br>bateria de lítio 5200mAh) |
| Hora de carregar                      | 8 ~ 12h                                                                                                    |

# AVISO:

- Por favor verifique se o ambiente operacional e o fornecimento de energia para a bomba de infusão série SN-S atender aos requisitos acima; riscos ou mau funcionamento da bomba de infusão série SN-S de outra forma inesperada será causado.
- A entrada de alimentação deve estar em conformidade com os requisitos do capítulo 3.3; caso contrário, a bomba de infusão série SN-S pode ficar seriamente danificado.
- Por favor, certifique-se as obras bomba de infusão em um ambiente como aqui especificado; caso contrário, as especificações técnicas afirmou em 2,4 Características técnicas e parâmetros não será alcançado, e as consequências imprevisíveis, tais como danos dispositivo pode ter lugar.

## 3.4 Fixação da bomba de infusão

3.4.1 Reparação de bomba simples:

Com o suporte de suspensão externo na parte de trás do dispositivo, o dispositivo pode ser fixo à barra de suporte da bomba de infusão série SN-S. Ver a figura abaixo para o método de fixação:

- Fixar o suporte incluído no conjunto do suporte de suspensão externo para a tampa inferior;
- Por rotação de 90 ° através dos dois furos de parafuso na base de fixao, ambos os suportes de infusão horizontais e verticais podem ser instalados;

 Rodar a alavanca de bloqueio no sentido horário de modo a que a bomba de infusão série SN-S pode ser fixado de forma estável para a barra de suporte.

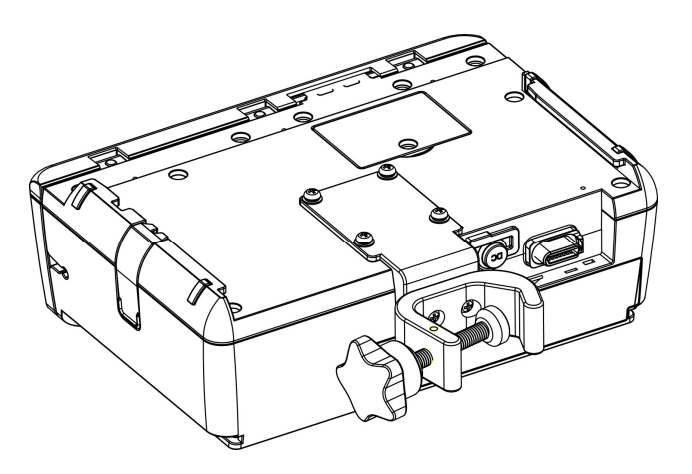

A Fig. 3-1 Fixação de bomba simples: Passo 1

# ATENÇÃO:

- Para fixar a bomba de infusão para o quadro de infusão, o suporte deve ser fixado no invólucro de fundo bomba através dos parafusos 4 pcs M4.
- Através destes dois orifícios dos parafusos, as indicações de ambos os suportes de infusão horizontal e vertical pode ser ajustada e fixa.

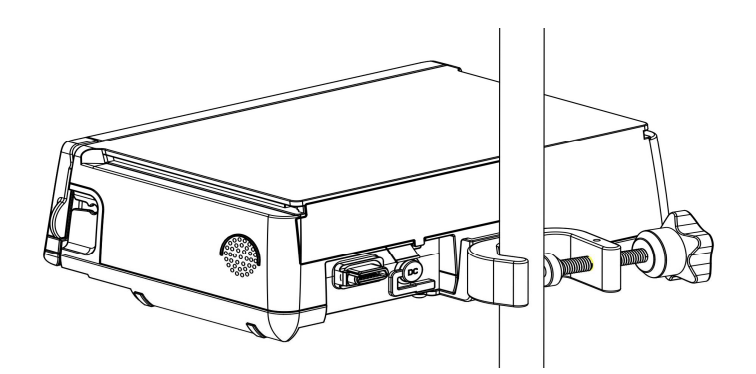

A Fig. 3-2 Fixação de bomba simples: Passo 2

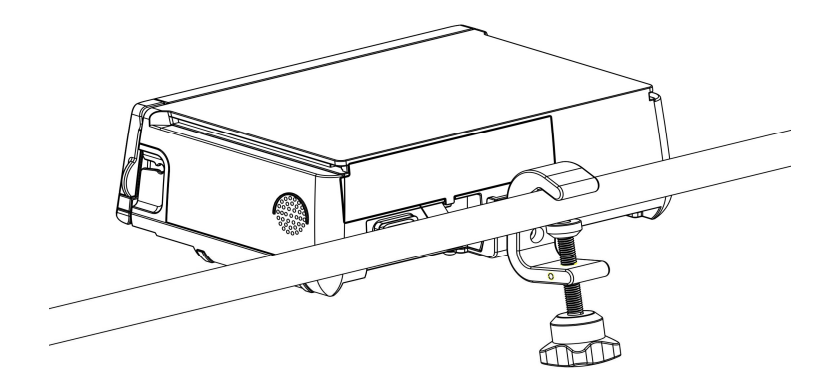

A Fig. 3-3 Fixação de bomba simples: Passo 3

3.4.2 Reparação de bombas duplas:

Com o grampo de retenção na parte de trás do dispositivo, o dispositivo pode ser fixo à barra de suporte da bomba de infusão série SN-S. Ver a figura abaixo para o método de fixação:

- Insira a parte torácica da tampa inferior de uma bomba na ranhura tampa superior da outra bomba;
- Utilizar a bomba de combinação armário para bloquear as bombas superiores e inferiores;
- Rodar a alavanca de bloqueio no sentido horário de modo a que a bomba de infusão série SN-S pode ser fixado de forma estável para a barra de suporte.

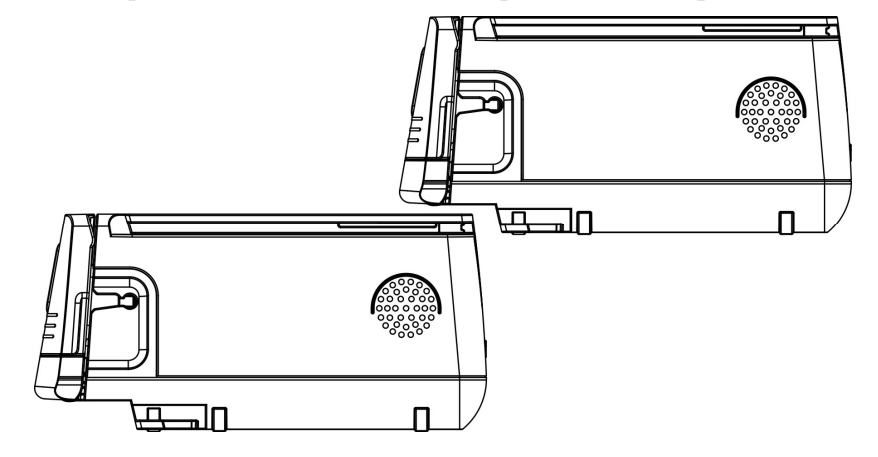

Fig. 3-4 Empilhamento de bombas

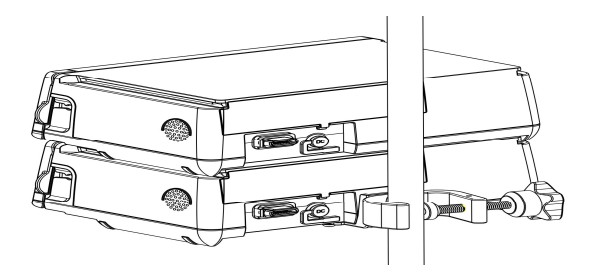

Fig. 3-5 de fixação de dupla Bombas

## ATENÇÃO:

• A bomba de infusão série SN-S deve ser instalado e utilizado horizontalmente. Antes da instalação, verificar a estabilidade do clipe de retenção para evitar a frouxidão ou rotação.

#### 3.5 Uso da alça

 Empurrar a pega para a esquerda, alinhando-o horizontalmente com a ranhura. Quando a alavanca é empurrado para uma posição adequada, o armário alça irá bloquear automaticamente.

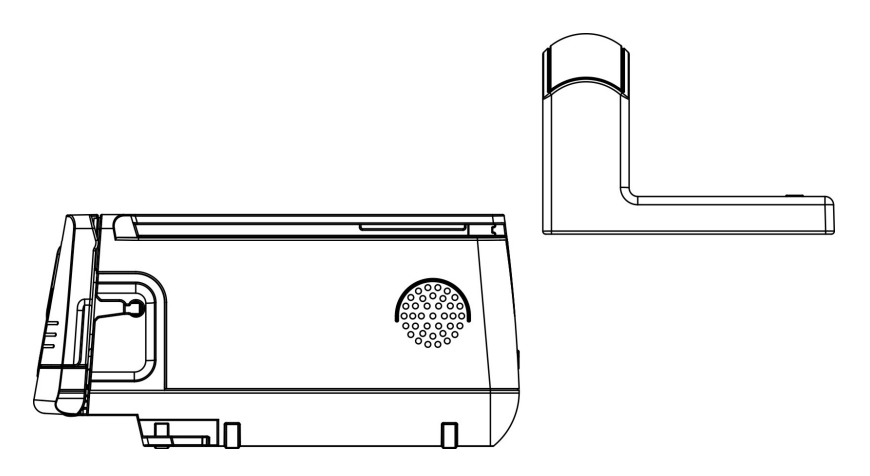

Fig. 3-6 Instalação de punho 1

 Empurrar o armário pega na direcção da seta; em seguida empurrar para trás horizontalmente a pega para empurrar para fora do punho.

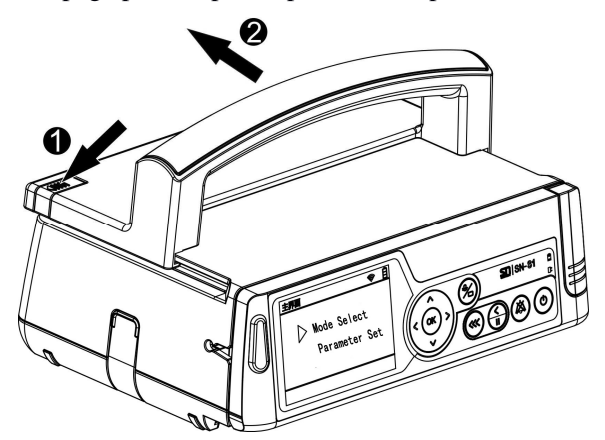

Fig. 3-7 Instalação de punho 2

3) A pega pode, simultaneamente, levantar várias bombas de infusão série SN-S em pilha.

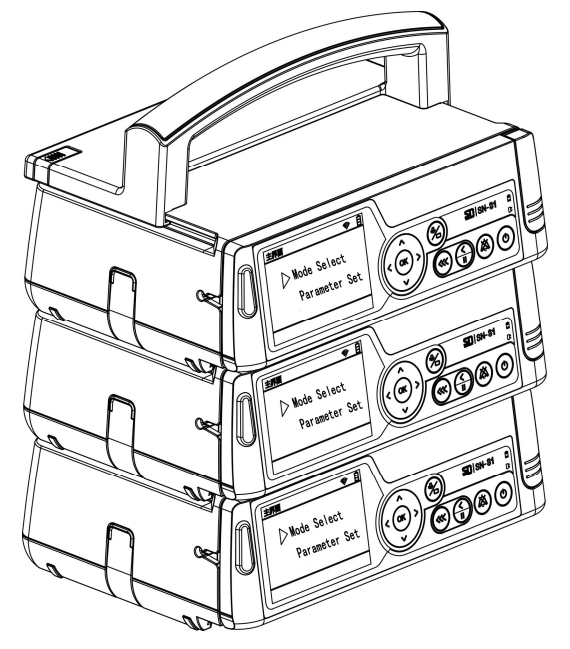

Fig. 3-8 Instalação de pega 3

## ATENÇÃO:

Quando o identificador é usado para levantar uma única bomba, preste atenção se o armário alça bloqueou a bomba. Quando o identificador é usado para levantar várias bombas na pilha, também prestar atenção se as bombas estão bloqueados uns com os outros por cacifos bomba; se não, é possível que uma bomba é empurrado para fora do compartimento da bomba, resultando em queda-off.

### 3.6 Instalação do cabo de energia

Inserir a ficha do adaptador de alimentação (incluído na configuração padrão) para a porta de alimentação da bomba de infusão série SN-S.

# AVISO:

• Usar apenas o transformador de energia na configuração padrão fornecida pelo fabricante.

# ATENÇÃO:

• O intervalo de entrada da fonte de alimentação AC é 100-240V, 50 / 60Hz.

# 4 Operação

# 4.1 Fluxograma da Operação

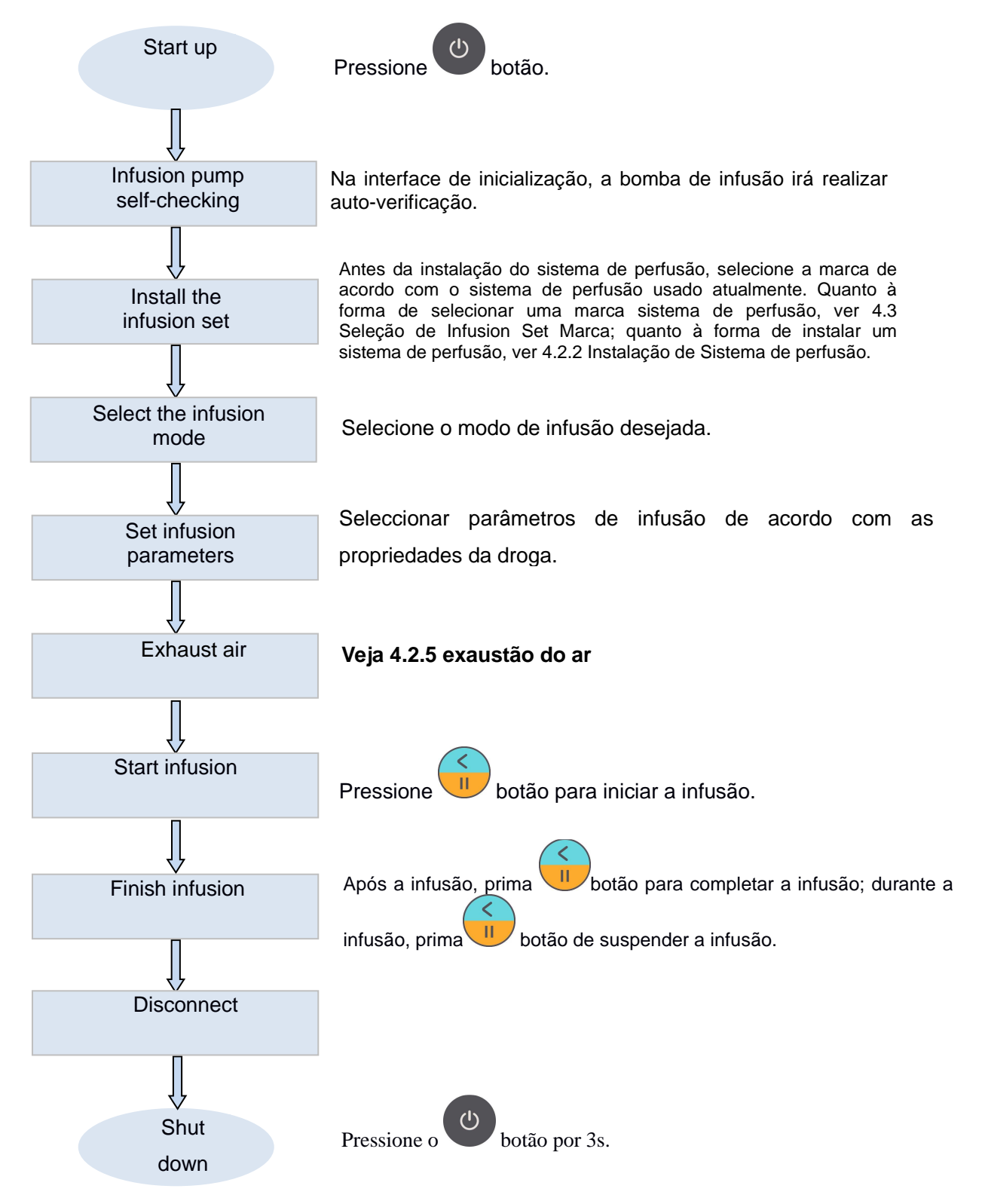

## 4.2 Procedimento da Operação

### 4.2.1 Arranque

Depois de instalar e consertar a bomba de infusão série SN-S e certificando-se de outras áreas do dispositivo não tem nenhum problema, você pode iniciar o dispositivo seguindo os passos abaixo:

- Pressione rapidamente o botão Power para ligar o dispositivo; entrar na interface Logo e realizar auto-verificação. A interface principal do dispositivo irá exibir informações de inicialização do sistema. A Fig. 4-1 mostra a interface de mensagens.
- Quando a inicialização do sistema for concluída, o sistema vai entrar na interface de modo a infusão na inicialização. O modo de infusão durante a inicialização do sistema pode ser definido em [Configurações Avançadas] (ver 5.3.2).

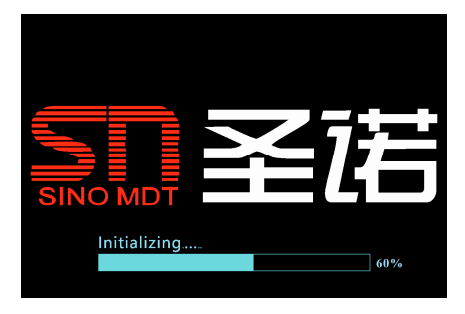

Fig. 4-1 de arranque de inicialização da interface

# ATENÇÃO:

- NÃO opere os botões durante a inicialização; caso contrário, o dispositivo pode subestimarlo como um erro do sistema.
- A bomba de infusão série SN-S é um sistema de operação dupla. Você pode operá-lo pressionando botões ou usando a tela sensível ao toque.

4.2.2 Instalação de Sistema de perfusão

 Passos para a instalação de um conjunto de perfusão: Abra a porta da bomba; transformar o grampo paragem de líquido para cima, para o abrir (ver Fig. 4-2 Instalação de infusão Conjunto 1)

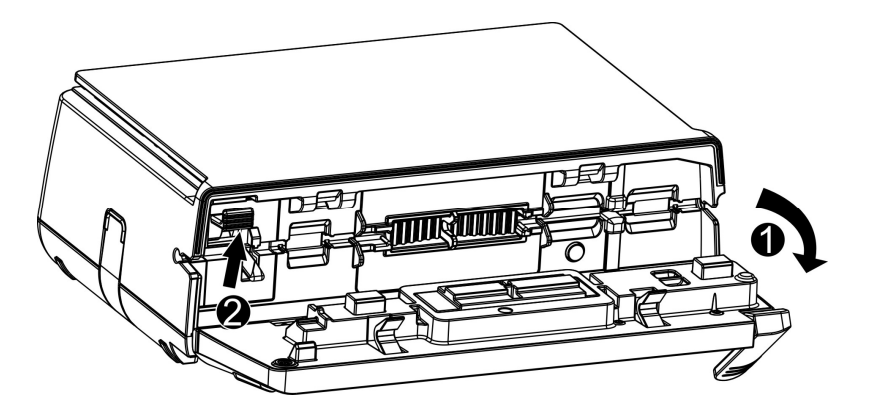

Fig. 4-2 Instalação de infusão Conjunto 1

 Em seguida, colocar o conjunto de infusão para ser usada no compartimento de acordo com a sequência mostrada na figura abaixo.

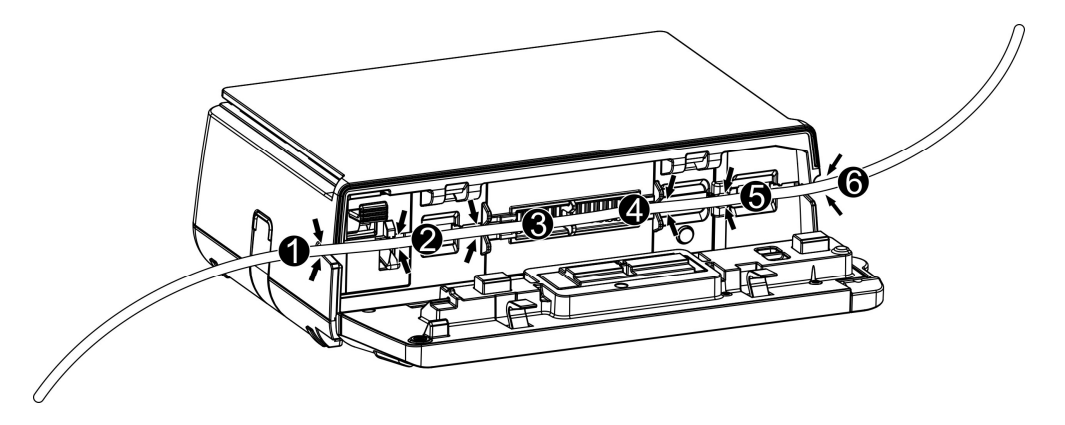

Fig. 4-3 Instalação de infusão 2 Conjunto

 Por último, feche a porta da bomba (ver Fig. 4-4 Instalação de Sistema de perfusão 3). A direcção do fluxo da infusão se segue na direcção da seta indicada na bomba.

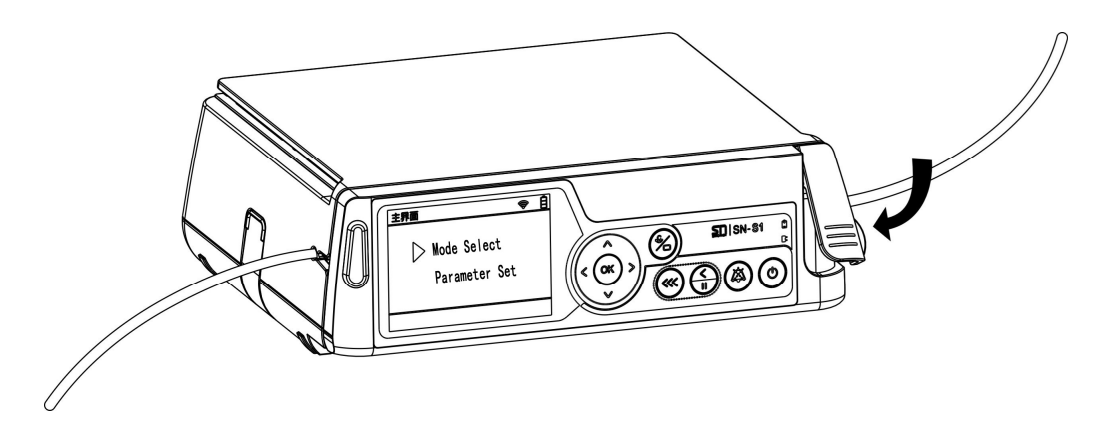

Fig. 4-4 Instalação de infusão Conjunto 3

# AVISO:

- Antes de operar a bomba de infusão série SN-S, por favor confirme o conjunto de infusão utilizada é consistente com a marca conjunto de infusão na bomba de infusão. Inconsistência irá resultar em taxa de infusão imprecisas e alarme.
- Antes de iniciar a infusão, o ar no tubo de infusão deve ser totalmente esgotado, a fim de evitar a embolia de ar.
- O frasco de infusão ou de saco deve ser 20 centímetros ~ 80 centímetros mais elevado do que o coração do paciente. Em primeiro lugar aberto o grampo de rolos e encher o tubo de infusão com líquido para infusão a fim de eliminar totalmente bolhas no tubo de infusão; em seguida, fechar o grampo de rolos.
- 4.2.3 Seleção do Modo de Infusão

O dispositivo fornece vários modos de infusão, incluindo principalmente o modo Taxa, Time Mode, modo de peso corporal, Modo de gotejamento, Modo Micro, modo seqüencial, e

Modo Gradiente. Para selecionar um modo de infusão, você pode pressionar botão sob qualquer interface para entrar na interface principal; em seguida, selecione a opção [Mode

Select] e pressione botão para entrar no modo Selecionar a interface; ou toque no ecrã sensível ao toque para introduzir Mode Select interface, como mostrado na figura 5/4 abaixo.:

| Main Menu | 💥 🛜 📋         | Select Mode  | 💥 🛜 🛔             |
|-----------|---------------|--------------|-------------------|
|           | Mode Select   | Rate Mode    | Drip Mode         |
|           |               | Time Mode    | B.Weight Mode     |
|           | Parameter Set | Drug Library | Micro Mode        |
|           |               | Return       | Pg <sub>D</sub> n |

Fig. 4-5 Modo Selecção de interface

Na interface Mode Select, você pode pressionar para cima , Baixa , Esquerda e Direita para selecionar o modo desejado; então aperte botão para entrar no modo atual selecionado. Ou, você pode tocar o modo atual selecionado na tela de toque para entrar diretamente no modo atual. Como mostrado na Fig. 4-5, o modo de corrente é seleccionada modo Taxa.

#### 4.2.4 Ajuste de infusão Parâmetros

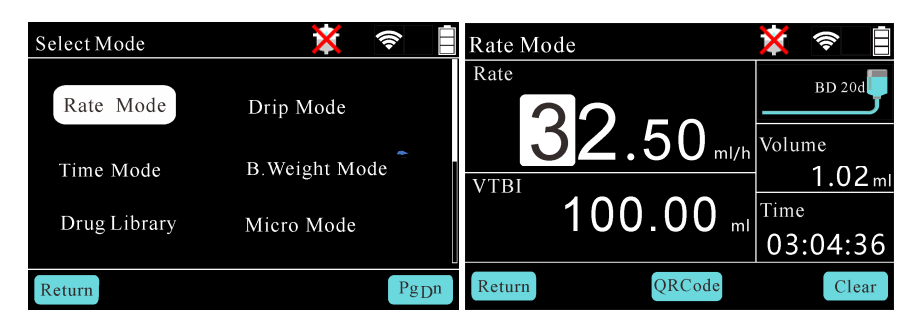

Fig. 4-6 infusão Parâmetro interface

| Infusing               | 💥 🍭 🖡                            | Infusing | 💥 🍭 🖡       |
|------------------------|----------------------------------|----------|-------------|
| Rate                   | BD 20d                           | Rate     | BD 20d      |
| <b>32</b> .50 mLh      | Volume                           | 32 50    | Volume      |
| VTBI <b>100</b> ,00 ml | <u>1.02<sub>ml</sub></u><br>Time |          | Time I.U∠ml |
| RateMode               | 03:04:36                         | RateMode | 00:00:01    |
|                        | Per.8                            |          | Per.8       |

Fig. 4-7 Infusing interface em modo Taxa

Depois de selecionar qualquer modo, pressione botão ou toque na tela de toque para entrar de Parametrização interface deste modo.

Em modo Taxa ou interface modo Time, prima botão para selecionar o parâmetro a ser definido; quando a cor do parâmetro de fundo acende-se, você pode definir o parâmetro. Ou, você pode tocar na tela de toque para selecionar o parâmetro a ser definido.

Na interface Modo de peso corporal, você pode pressionar para cima , Baixa , Esquerda e Direita botões para selecionar o parâmetro a ser definido; então aperte botão. Quando o parâmetro selecionado ou os cursor pisca, indica que o

sistema entrou no modo de parametrização; agora você pode definir o parâmetro usando

Up , Baixa , Esquerda e Direita botões. Ou, você pode tocar na tela de toque para selecionar o parâmetro a ser definido. Após ajuste, pressione botão novamente para confirmação; seguida de parametrização é terminado. A Fig. 4-6 mostra a

interface de configuração do parâmetro de modo Taxa.

## ATENÇÃO:

• Em caso de qualquer erro na definição do parâmetro, você só pode pressionar votão botão novamente para redefinir o parâmetro no estado de parametrização.

#### 4.2.5 Air escape

Na interface de definição de qualquer modo de infusão (isto é, no estado de pausa de

infusão), de forma contínua prima botão duas vezes, e segure o botão na segunda vez; o canto superior esquerdo da interface de ar irá exibir desgastante. Neste momento, o dispositivo começa a exaustão do ar; a velocidade correspondente é a velocidade exaustivo; o

volume de saída não está incluído no volume total. Liberação botão quando desgastante está acabado; o dispositivo vai parar de exaustão do ar e retornar automaticamente para a interface de configuração do modo atual.

# AVISO:

- Quando a instalação de um conjunto de infusão para a bomba de infusão série SN-S, bolhas no conjunto de infusão e o tubo de infusão deve ser eliminada para evitar a entrada de ar do corpo do paciente.
- Ar pode ser esgotado apenas quando o tubo de infusão não está ligado para o paciente.
- Air desgastante pode ser executada somente quando o dispositivo não está em processo de infusão.

## ATENÇÃO:

 A velocidade desgastante pode ser definido na interface [Definição de parâmetros]. Veja as descrições no capítulo 5.3.

#### 4.2.6 Iniciar Infusão

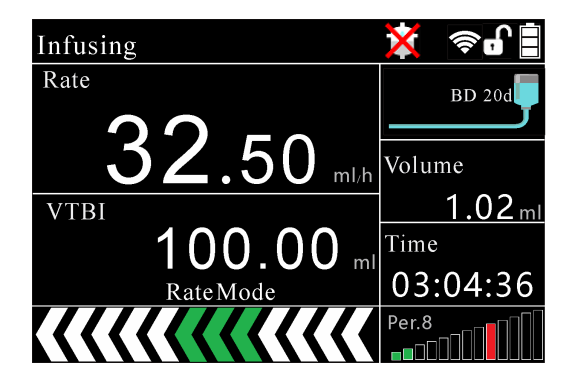

Fig. 4-8 Iniciar infusão de Interface

Na interface de configuração do modo de infusão, definir os parâmetros relevantes,

pressione botão para iniciar a infusão e entrar na interface de infusão de modo

correspondente. Para interromper a infusão atual, pressione botão; neste momento, o dispositivo irá parar infundindo e retornar à interface Definição de parâmetros.

Após o início da infusão, a interface irá exibir a taxa de infusão corrente, e a luz verde do indicador de estado de infusão continua a ser ligado, o que indica que o dispositivo está no estado de infusão.

## ATENÇÃO:

- O ícone no canto inferior direito como mostrado na figura acima indica a pressão no interior do tubo de corrente e o nível de protecção de pressão. "Pressão 10" exibida, o nível de pressão de abertura; a área de preenchimento destacado no ícone indica a pressão atual. Quando a pressão é normal, a cor de preenchimento exibe branco; quando a pressão é superior a 80% do limite de ajuste do alarme, a cor de fundo muda para amarelo entitiones; quando a pressão excede mais de 95% o limiar de alarme conjunto, um alarme de obstrução será gerado mais rapidamente e infusão parou.
- Em Rate, Tempo e Micro modos, a taxa de infusão é mutável sem pausa. No estado de

4.2.7 Infusion Concluído

Quando o volume infundido atinge o VTBI, o sistema irá gerar o "Infusion Concluído" alarme para alertar o usuário de que a perfusão for concluída eo sistema entra no modo de KVO.

| ▲Infusion Complete |      | 💥 🛜 🔓    |
|--------------------|------|----------|
| Rate               |      | BD 20d   |
| 5                  |      | Volume   |
| U U                | ml/h | 10.02ml  |
|                    |      | Time     |
| Rate Mode          |      | 00:00:00 |
| 🔒 Cancel Alarm     |      |          |

Fig. 4-9 infusão Completado

Pressione botão para parar a infusão. E se não seja pressionado dentro do período de tempo especificado, a infusão irá ser interrompido automaticamente após a infusão de 5 mL de KVO, como mostrado na Fig. 4-9.

4.2.8 Shutdown e sono

Desligar: Em pausa ou sono estado, pressione e segure o Poder botão para desligar o dispositivo; dados guardados no chip de memória não vai se perder no desligamento.

Dormir: Em modo de espera, pressione e segure botão ou

botão, e o

dispositivo entrará no modo de sono e estado de economia de energia. pressione botão novamente para acordar o dispositivo.

# AVISO:

- Após longa utilização dos adesivos de superfície de plástico, os filmes de botão pode tornar-se afundado, comprimindo assim os botões; isso fará com que falsos disparos. Portanto, após pressionar o botão Bolus, observe se a taxa de retorno para a taxa conjunto original. Se a taxa é peitoril mesmo que a taxa de bolus, será necessário desligar o dispositivo; caso contrário, a bomba de infusão série SN-S irá sempre executar a infusão rápida a uma taxa de infusão de bolus, colocar o paciente em risco. Nesse caso, por favor ligue para um técnico autorizado para substituir os adesivos de superfície antes de reutilizar.
- Após longa utilização da bomba de infusão série SN-S, se o adesivo superfície é afundado em qualquer posição do botão, por favor informe o fabricante imediatamente para a substituição para evitar possíveis falsos disparos.
- Em caso de ruptura do tubo de infusão, ele deverá ser substituído imediatamente; caso

contrário a sifonagem irá ser gerado, fazendo com que a solução residual no conjunto de infusão para fluir para dentro do corpo do paciente automaticamente. Isto irá resultar em dosagem excessiva, causando prejuízo para o paciente.

- O conjunto de infusão deve ser inserido dentro da ranhura na extremidade do anel, que fixa placa da bomba de infusão série SN-S; caso contrário nenhuma solução de fármaco será a saída ou a saída de dosagem grande causada por sifonagem vai prejudicar o paciente.
- utilizar apenas conjuntos de infusão calibrados com precisão com a especificação especificada; velocidade de infusão de outro modo impreciso ou incompleto infusão será causado. No entanto, temos apenas identificar as estruturas gerais e as dimensões dos conjuntos de infusão especificados; seus indicadores bioquímicos, físicos, métricas e outros devem ser testados e aprovados pela autoridade de supervisão relevante.
- Ao mover a bomba de infusão série SN-S, prestar atenção para as ligações entre o conjunto de infusão, o tubo de extensão e de ponta para evitar ferimentos para o paciente provocado pela frouxidão de qualquer ligação.
- A bomba de infusão série SN-S deve ser instalado ou fixado de forma fiável como mostrado nas figuras, e não deve ser colocado sobre uma placa plana de cabeceira, que é sem vedação para evitar a queda da bomba quando o seu tubo é puxado, o que irá colocar o paciente em risco.
- Para evitar operações impróprias que podem colocar o paciente em risco, a bomba de infusão série SN-S não deve ser operado por um membro da família do paciente.

## ATENÇÃO:

- Ao testar a taxa de bomba de infusão série SN-S, por favor, confirme que o conjunto de infusão calibrado é usado.
- Qualquer solução de fármaco escorrendo para outras posições da bomba de infusão série SN-S deve ser limpo imediatamente para evitar a adesão.
- erro de precisão de conjuntos de infusão irá afetar a precisão da bomba de infusão série SN-S de saída. Ao testar a precisão da bomba de infusão série SN-S, escolha conjuntos de infusão de alta precisão.
- Verifique o tempo de carga / descarga da bateria dentro da bomba de infusão série SN-S cada três meses para evitar o mau funcionamento do aparelho devido ao esgotamento da bateria quando a bateria é usada para abastecer voltagem. O tempo de descarga nominal da bateria é de 5h, mas se a bateria estiver danificada ou não totalmente carregada, a duração para que a bomba de infusão série SN-S pode trabalhar com a bateria não pode ser garantida.
- Antes do uso inicial, a bateria deve ser carregada por 12 horas consecutivas quando o

dispositivo está desligado. Se a bomba de infusão série SN-S não for usado por um longo tempo, ele deve ser cobrado uma vez a cada três meses para evitar o esgotamento da bateria interna devido à descarga automática. No caso de um alarme quando a bateria está se esgotando, a bomba de infusão série SN-S deve ser conectado à fonte de alimentação CA imediatamente para carregar ou ser desligado; caso contrário a bateria pode ficar danificado quando se esgotando.

- A fim de evitar a poluição ambiental, baterias inválidos devem ser eliminados num local designado pela autoridade de protecção ambiental, ou enviados de volta para Sinomdt para eliminação unificada.
- Para evitar a poluição ambiental, o dispositivo cuja vida útil expira e qualquer de suas partes descartadas durante o reparo deve ser devidamente eliminados.

### 4.3 Seleção da marca do conjunto de infusão

|                                                                                                 | $\wedge$                         | $\mathbf{\vee}$                        |
|-------------------------------------------------------------------------------------------------|----------------------------------|----------------------------------------|
| Na interface do menu principal, use Up                                                          | e para baix                      | o botões para                          |
| seleccionar [Definição de parâmetros]; pressione                                                | ок<br>botão para er              | ntrar na interface de                  |
| Definição de parâmetros, ou toque em "Definição d                                               | e parâmetros" na tela            | a de toque para entrar                 |
| na interface de Parametrização. Em seguida, use Up<br>[IV Set Marca]; então aperte botão; neste | e para baixo<br>momento, a marca | para selecionar<br>sistema de perfusão |
| ^                                                                                               | $\mathbf{\vee}$                  |                                        |
| definição de opção de flashes. Pressione e pa                                                   | ra baixo para s                  | selecionar a marca de                  |
| perfusão. Ou, toque na tela de toque para seleci-                                               | onar a marca sisten              | na de perfusão a ser                   |
| definido; seleccionar o conjunto de infusão na espec                                            | cificação da mesma 1             | naneira. Veja a figura                 |
| abaixo:                                                                                         |                                  |                                        |

| Parameter Setting 🛛 🕅 🏹 📚 |     | Parameter Setting |        | 🗙 📚 📋   |
|---------------------------|-----|-------------------|--------|---------|
| Occlusion Pressure 8      |     | Occlusion Pressur | e      | 8       |
| IV Set Brand BD 200       | d   | IV Set Brand      | BD     | 20d     |
| KVO Rate Manual 1.0 ml/h  |     | KVO Rate Man      | ual 1. | .0 ml/h |
| Bubble Detect 3           |     | Bubble Detect     | 3      |         |
| Manual Bolus 600 ml/h     | ו ו | Manual Bolus      | 600    | ml/h    |
| Return                    | Dn  | Return            |        | PgDn    |

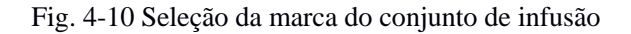

### 4.4 Calibração do conjunto IV

No menu de seleção da marca set infusão, selecione a marca de infusão definida para ser

calibrado; pressione botão para entrar no estado de configuração. Então aperte botão para entrar na interface IV conjunto de calibragem.

Instale corretamente o conjunto de infusão a ser calibrado para o dispositivo; ar de escape no tubo de infusão através da função de bolus. Seleccionar uma calibração IV Conjunto de acordo

com as etapas descritas no capítulo 4.3; então aperte botão para entrar na interface IV conjunto de calibragem, como mostrado na Fig. 4-11. Na interface IV conjunto de calibração, você

pode pressionar para cima e para baixo botões ou toque no ecrã táctil para seleccionar

os parâmetros da marca. pressione botão para entrar no estado de configuração;

OK

botões para selecionar marcas diferentes para calibração. Para pressione e para baixo selecionar uma marca definida pelo usuário, você pode tocar directamente nos parâmetros da marca, e uma caixa de entrada Inglês irá aparecer (ver Fig. 4-12), onde você pode inserir o nome da marca. Após a confirmação da marca conjunto de infusão, seleccionar a especificação correspondente, taxa de calibração e teste de volume na interface de infusão de conjunto de calibração; tomar os valores padrão a menos que em circunstâncias especiais. Instalar o sistema de perfusão e fechar a porta da bomba; também preparar uma seco 10 ml da proveta de medição; em seguida, pressione o botão Iniciar para iniciar a calibração. Quando a leitura junto ao poço de superfície do líquido observado na horizontal atinge o volume de teste set, pressione a tecla Pause para concluir a calibração do sistema de perfusão. Neste momento, o valor calibrado será automaticamente calculado dividindo volume de teste pela Volume. Se o valor calculado é calibrado para além da gama de 60 ~ 160, a calibração irá ser considerado sem êxito, e recalibração é necessária. Após a calibração bem sucedida, o valor calibrado será salvo automaticamente e "Calibração suceder" será exibido; você pode simplesmente sair da interface de calibração.

Pressione botão; a bomba de infusão série SN-S irá iniciar a calibração do conjunto de infusão.

| IV Set Calibration | n   |       |     | <b>( ?</b> |     |
|--------------------|-----|-------|-----|------------|-----|
| Brand              | U   | SER_1 |     |            |     |
| Spec               |     | 20d   |     | d          | /ml |
| Test Rate          | Low |       | 200 | ml/h       |     |
| Test Volume        |     | 10    |     |            | ml  |
| Calibration Valu   | е   | 82    | 6   | 0~16       | 0   |
| Volume             |     | 0.00  |     |            |     |
| Return             |     |       |     |            |     |
| IV Set Calibration |     |      |        |  |
|--------------------|-----|------|--------|--|
| ,.:                | ABC | DEF  | -      |  |
| GHI                | JKL | MNO  | С      |  |
| PQRS               | τυν | WXYZ | ى<br>پ |  |
| #+=                | 123 | 1    | ок     |  |

Fig. 4-11 Seleção de definido pelo usuário Infusion Set Marca

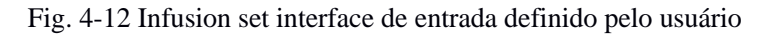

#### ATENÇÃO:

• Para evitar falha de calibração, é proibido de operar o dispositivo sob esta interface.

| Calibration Succeed |     |       | X   | <b>( ?</b> |      |
|---------------------|-----|-------|-----|------------|------|
| Brand               | US  | SER_1 |     |            |      |
| Spec                |     | 20d   |     | C          | l/ml |
| Test Rate           | Low |       | 200 | ml/h       |      |
| Test Volume         |     | 10    |     |            | ml   |
| Calibration Valu    | e   | 82    | 6   | 0~10       | 50   |
| Volume              |     | 0.00  |     |            |      |
| Return              |     |       |     |            |      |

Fig. 4-13 Calibração suceder

Calibração conjunto de infusão é bem sucedida quando o conjunto de infusão termina a infusão ea interface mostra as informações atuais.

| Calibration Failed | d   |        | X   | <b>( ?</b> |      |
|--------------------|-----|--------|-----|------------|------|
| Brand              | US  | $ER_1$ |     |            |      |
| Spec               |     | 20d    |     | С          | l/ml |
| Test Rate          | Low |        | 200 | ml/h       |      |
| Test Volume        |     | 10     |     |            | ml   |
| Calibration Valu   | е   | 82     | 6   | 0~16       | 50   |
| Volume             |     | 0.00   |     |            |      |
| Return             |     |        |     |            |      |

Fig. 4-14 Calibração Falha

Calibração conjunto de infusão é falhou quando a interface mostra as informações atuais durante a calibração.

Em caso de falha de calibração, por favor, substituir o conjunto de infusão e, em seguida, siga os passos de calibração. Se a falha de calibração ocorre várias vezes, entre em contato com nosso pessoal de serviço.

### ATENÇÃO:

• Todos os 20 d / ml conjuntos de infusão deve ser calibrado com sucesso seguindo os

passos acima para garantir a precisão de infusão.

Depois de conjuntos de infusão de todas as especificações são calibrados, pressione o botão

Voltar para voltar ao parâmetro de configuração da interface; ou pressione botão para voltar para a interface principal; seleccionar o modo de infusão correspondente para ativar este modo, e pressione o botão Iniciar para iniciar a infusão.

## 5 Configuração avançada

### 5.1 Menu Principal

Em qualquer interface, pressione botão para voltar ao menu principal, como mostrado na Fig. 5-1. A interface principal oferece duas opções: seleção de modo, e parâmetro de ajuste. Pressione e para baixo botões para alternar entre essas opções. Selecione a opção correspondente, e pressione botão para entrar no menu seguinte.

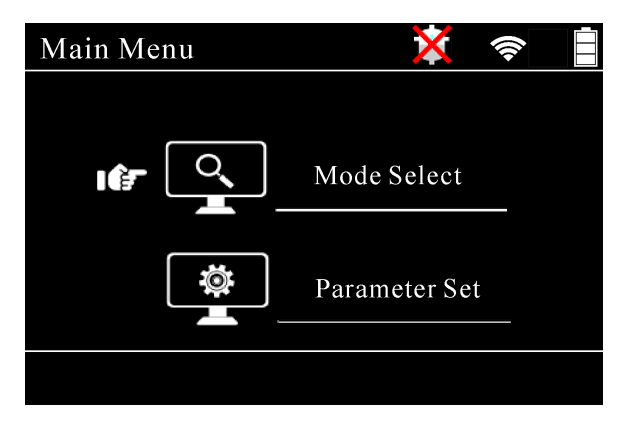

Fig. 5-1 Interface Principal

#### 5.2 Modo Seleção

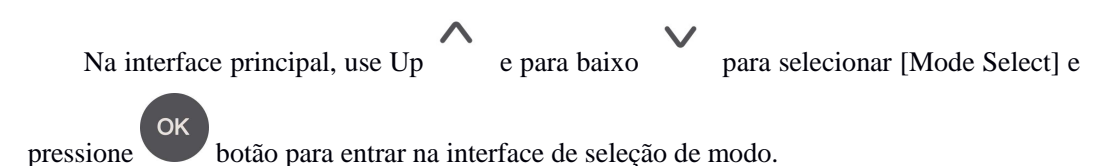

5.2.1 Modo Taxa

| Select Mode  | 💢 📚 🖡         | Rate Mode     | 💥 🛜 [             |
|--------------|---------------|---------------|-------------------|
| Rate Mode    | Drip Mode     | Rate 32 50    | BD 20d            |
| Time Mode    | B.Weight Mode |               | 1.02 m            |
| Drug Library | Micro Mode    | 100.00 ml     | Time              |
| Return       | PgDn          | Return QRCode | 03:04:56<br>Clear |

Fig. 5-2 Taxa de Parametrização de Interface

No Modo Rate, parâmetros que são configuráveis incluem Rate, VTBI, e Volume. Os parâmetros podem ser definidos da seguinte maneira:

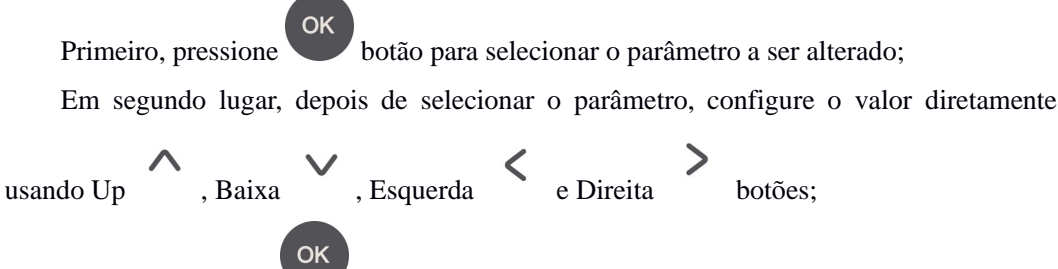

Terceiro, pressione **v** botão para confirmar a definição do parâmetro.

No Modo de taxa, você pode definir uma taxa sem definir o VTBI; em tal caso, a bomba de infusão irá executar a infusão até ao fim, sem limitação, o VTBI. No caso de infusão sem definir o VTBI, a bomba de infusão irá gerar as bolhas no tubo de alarme quando a infusão está para ser terminada, em vez de gerar a infusão de alarme fechadas. Quanto Volume, não é

possível introduzir outros valores; selecione Volume e pressione botão para repor o volume acumulado.

| Modo | Parâmetro | Degrau                                                                                                    | Faixa do Parâmetro  |
|------|-----------|----------------------------------------------------------------------------------------------------|---------------------|
| Taxa | Taxa      | 0,1 ~ 99.99ml / h; passo: 0,01 ml<br>/ h<br>100 ~ 999.9ml / h; passo: 0,1 ml<br>/ h<br>1000 ~ 1500 ml / h; passo: 1 ml<br>/ h | 0,1 ~ 1500 ml / h   |
|      | VTBI      | 0,01 ml                                                                                                    | 0,01 ml ~ 9999.99ml |
|      | Volume    | 0,01 ml                                                                                                    | 0,01 ml ~ 9999.99ml |

Para regular a taxa durante a infusão, em caso de qualquer erro na definição de parâmetros, você pode pressionar botão para cancelar a definição, eo parâmetro retornará para o valor antes de definir; se você tiver pressionado compara confirmar a configuração, você só pode pressionar botão novamente para redefinir o parâmetro no parâmetro taxa de configuração estado, ou pressione botão para repor o valor de entrada.

#### ATENÇÃO:

• No processo de infusão em modo Taxa, a taxa de infusão pode ser mudado sem pausa.

#### 5.2.2 Modo de gotejamento

| Select Mode  | 💥 🛜           |                               | Drip Mod  | le  |       | 🛊 🛜 🛔            |
|--------------|---------------|-------------------------------|-----------|-----|-------|------------------|
| Rate Mode    | Drip Mode     |                               | Drip Rate | 20  |       | BD 20d           |
| Time Mode    | B.Weight Mode | *                             | VTBI      | 52  | d/min | Volume<br>1.02ml |
| Drug Library | Micro Mode    |                               |           | 100 | ml    | Time<br>00:40:00 |
| Return       | F             | <sup>p</sup> g <sub>D</sub> n | Return    | QRC | ode   | Clear            |

Fig. 5-3 Taxa de Parametrização no modo de gotejamento

No Modo de gotejamento, is sersor gotejamento activada, is significa sersor gotejamento partiu; parâmetros que são configuráveis incluem Drip Rate, VTBI, e Volume.

Os parâmetros podem ser definidos da seguinte maneira:

Primeiro, pressione botão para selecionar o parâmetro a ser alterado; Em segundo lugar, depois de selecionar o parâmetro, configure o valor diretamente

, Esquerda e Direita , Baixa usando Up botões: OK botão para confirmar a definição do parâmetro. Terceiro, pressione

No Modo de gotejamento, você pode definir uma taxa sem definir o VTBI; em tal caso, a bomba de infusão irá executar a infusão até a solução do fármaco é completamente infundido, sem limitação por VTBI. Quanto Volume, não é possível introduzir outros valores;

selecione Volume e pressione botão para repor o volume acumulado.

Tabela 5-2

| Modo            | Parâmetro           | Degrau   | Faixa do Parâmetro  |
|-----------------|---------------------|----------|---------------------|
|                 | taxa de gotejamento | 1d / min | 1 ~ 400 d / min     |
| Goteja<br>mento | VTBI                | 0,01 ml  | 0,01 ml ~ 9999.99ml |
|                 | Tempo               | 1s       | 0h0m0s ~ 99h59m59s  |

| Volume | 0,01 ml | 0,01 ml ~ 9999.99ml |
|--------|---------|---------------------|
|        |         |                     |

5.2.3 Modo de Tempo

| Select Mode  | 💥 🛜 🛔         | Time Mo  | de     |      | ×          |         |
|--------------|---------------|----------|--------|------|------------|---------|
| Rate Mode    | Drip Mode     | Time 02  | :00:00 |      |            | BD 20d  |
| Time Mode    | B.Weight Mode | VTRI     |        |      | Rate       | 2.5ml/h |
| Drug Library | Micro Mode    | · · · Di | 25     | ml   | Volum<br>1 | .02 ml  |
| Return       | PgDn          | Return   | QR     | Code |            | Clear   |

Fig. Configuração 5-4 Parâmetros no modo de Tempo

No modo Time, parâmetros que são configuráveis incluem VTBI, Tempo e Volume. Os parâmetros podem ser definidos da seguinte maneira:

Primeiro, pressione botão para selecionar o parâmetro a ser alterado;

Em segundo lugar, depois de selecionar o parâmetro, configure o valor diretamente

usando Up , Baixa , Esquerda e Direita botões;

Terceiro, pressione botão para confirmar a definição do parâmetro.

No modo Time, depois de introduzir VTBI e tempo, o sistema calculará automaticamente a taxa de infusão. Quanto Volume, não é possível introduzir outros valores;

selecione Volume e pressione botão para repor o volume acumulado. Tabela 5-3

| Modo  | Parâmetro | Degrau                                                                                                    | Faixa do Parâmetro  |
|-------|-----------|----------------------------------------------------------------------------------------------------|---------------------|
|       | Tempo     | 1s                                                                                                    | 0h0m0s ~ 99h59m59s; |
|       | VTBI      | 0,01 ml                                                                                                    | 0,01 ml ~ 9999.99ml |
| Tempo | Taxa      | 0,1 ~ 99.99ml / h; passo: 0,01 ml /<br>h<br>100 ~ 999.9ml / h; passo: 0,1 ml /<br>h<br>1000 ~ 1500 ml / h; passo: 1 ml /<br>h | 0,1 ~ 1500 ml / h   |
|       | Volume    | 0,01 ml                                                                                                    | 0,01 ml ~ 9999.99ml |

#### ATENÇÃO:

 No processo de infusão em modo de tempo, o tempo de infusão residual pode ser mudado sem pausa; bomba de infusão série SN-S irá mudar automaticamente a velocidade de infusão de acordo com o tempo residual alterado.

#### 5.2.4 Modo de Peso Corporal

Modo de corpo de peso é um modo de infusão, em que o dispositivo calcula automaticamente a taxa de acordo com a dose definida por unidade de peso e combinar os parâmetros relevantes.

| Select Mode             | 💢 📚 📋             | Body Weight Mode | ×     | ŝ      |
|-------------------------|-------------------|------------------|-------|--------|
|                         |                   | Weight           | 70    | kg     |
| Rate Mode               | Drip Mode         | Drug Volume      | 10    | mg     |
| Time Mode               | B.Weight Mode     | Solution Volume  | 10    | ml     |
| Drug Library Miara Mada |                   | Dose Rate 10.04  | ug/kg | /min   |
| Drug Elorary            |                   | Rate             | 42.17 | ml/h   |
| Return                  | Pg <sub>D</sub> n | Return QRCode    | Clea  | r PgDn |

Fig. Configuração 5-5 Parâmetros no modo de Peso Corporal

No Modo de peso corporal, parâmetros são configuráveis incluem peso, volume de Drogas, Unidade de Volume de Drogas, volume de solução, Dose Rate, Unidade taxa de dose, Rate, VTBI, e Volume. Os parâmetros podem ser definidos da seguinte maneira:

selecionar o parâmetro a ser alterado. Então aperte botão para entrar parametrização;

Em segundo lugar, no estado parametrização, se é um parâmetro que requer entrada de valor, o cursor na caixa de entrada irá piscar; se é um selecionável parâmetro, o menu de seleção na caixa de entrada irá piscar;

Em terceiro lugar, se é um parâmetro que requer entrada de valor, defina o valor do parâmetro

usando Up , Baixa , Esquerda e Direita botões para ajustar o parâmetro ou opção.

Quarto, pressione botão para confirmar a definição do parâmetro.

No Modo de peso corporal, você só precisa definir Peso, Volume Drogas, Unidade de Volume de Drogas, Solução Volume, taxa de dose, e Unidade de taxa de dose; o sistema calcula automaticamente a taxa de infusão. Você também pode definir Peso, Volume Drogas, Unidade de Volume de Drogas, volume de solução, Unidade taxa de dose e Taxa de infusão; o sistema calcula automaticamente a taxa de dose. Quanto Volume, não é possível introduzir outros valores;

| Modo | Parâmetro                           | Degrau  | Faixa do Parâmetro                                                                                                    |  |
|------|-------------------------------------|---------|----------------------------------------------------------------------------------------------------|--|
| Peso | Peso                                | 0,1 kg  | 0.0 ~ 400,0 kg.                                                                                                    |  |
|      | Volume de<br>drogas                 | 0,01    | ,01-999,99; o teor de fármaco na solução infundida                                                                                                   |  |
|      | Unidade de<br>Volume de /<br>drogas |         | ng, ug, mg, g e IU estão disponíveis para selecção                                                                                                   |  |
|      | Volume<br>solução                   | 0,01 ml | ,01-9.999,99; o volume total de solução de fármaco para ser infundido no corpo do paciente                                                           |  |
|      | Dose Taxa                           | 0,01    | ,01-999,99; o teor eficaz de droga a ser<br>infundida por quilograma de peso dentro<br>unidade de tempo, tal como descrito no pedido<br>de medicação |  |
|      | Unidade de<br>taxa de dose          | /       | ng / kg / min, ng / kg / h, ug / kg / min, ug / kg<br>/ h, mg / kg / min,<br>mg / kg / h, IU / kg / min, IU / kg / h                                 |  |
|      | VTBI                                | 0,01 ml | 0,01 ml-9999.99ml.                                                                                                    |  |

| [      |                                                                                                    |                                                                                                    |
|--------|----------------------------------------------------------------------------------------------------|----------------------------------------------------------------------------------------------------|
|        |                                                                                                    | Para definir a razão de dose, a taxa de infusao                                                                                                    |
|        |                                                                                                    | será automaticamente calculado de acordo com                                                                                                    |
|        |                                                                                                    | o peso, volume da droga, unidade de volume                                                                                                    |
|        |                                                                                                    | da droga, o volume da solução, e taxa de dose                                                                                                    |
|        |                                                                                                    | Unidade da taxa de doseamento ter sido                                                                                                    |
|        |                                                                                                    | definido. A taxa pode também ser definido; em                                                                                                    |
|        |                                                                                                    | tal caso, a taxa de dose será automaticamente                                                                                                    |
|        |                                                                                                    | calculado de acordo com a Classificação, peso,                                                                                                    |
|        |                                                                                                    | volume da droga, unidade de volume da droga,                                                                                                    |
|        |                                                                                                    | volume de solução e a Unidade de taxa de dose                                                                                                    |
|        |                                                                                                    | tendo sido fixado.                                                                                                    |
| Taxa   | 0,1 ~ 99.99ml / h,<br>passo: 0,01 ml / h<br>100 ~ 999.9ml / h;<br>passo: 0,1 ml / h<br>1000 ~ 1500 ml /<br>h; passo: 1 ml / h | Rate (ml/h) = $\frac{\text{Dose Rate (mg/k g/min) * We}}{\text{Drug Volume (g) *1000}}$<br>Rate (ml/h) = $\frac{\text{Dose Rate (mg/k g/h) * Weigh}}{\text{Drug Volume (g) *1000}}$<br>Rate (ml/h) = $\frac{\text{Dose Rate (mg/k g/min) * We}}{\text{Drug Volume (mg)}}$<br>Rate (ml/h) = $\frac{\text{Dose Rate (mg/k g/h) * Weigh}}{\text{Drug Volume (mg)}}$<br>Rate (ml/h) = $\frac{\text{Dose Rate (ug/k g/h) * Weigh}}{\text{Drug Volume (mg)}}$<br>Rate (ml/h) = $\frac{\text{Dose Rate (ug/k g/min) * Weigh}}{\text{Drug Volume (ug)}}$<br>Rate (ml/h) = $\frac{\text{Dose Rate (ug/k g/min) * Weigh}}{\text{Drug Volume (ug)}}$<br>Rate (ml/h) = $\frac{\text{Dose Rate (ug/k g/h) * Weight}}{\text{Drug Volume (ug)}}$ |
| Volume | 0.01 ml                                                                                                    | 0.01 ml_9999 99ml                                                                                                    |
| volume | 0,01 111                                                                                                    | 0,01 IIII-77777.77IIII                                                                                                    |

Fórmula de cálculo:

1) Dose Taxa Unidade: ug / kg / min

## √¢

2) Dose Taxa Unidade: mg / kg / h

## ÿ

## ATENÇÃO:

• Quando o modo de peso corporal é activado, a taxa não pode ser corrigido diretamente,

mas será corrigido automaticamente por re-introduzir Dose Rate.

 Para outras unidades, regras de conversão de unidade aplicável deve ser seguida para o cálculo.

#### 5.2.5 Modo Micro

Em Micro modo, a interface de operação é completamente a mesma que no modo Taxa; a definição de passos parâmetro são idênticos aos do modo Taxa, mas a gama de taxa de infusão no modo de micro é menor quando comparado com o modo Taxa. A tabela abaixo mostra as gamas de parâmetros.

| Select Mode  | 💥 🛜 🛔              | Micro Mode    | 💥 🛜 🛔            |
|--------------|--------------------|---------------|------------------|
| Rate Mode    | Drip Mode          | Rate          | BD 20d           |
| Time Mode    | *<br>B.Weight Mode | 5Z.50 ml/h    | Volume<br>1.02ml |
| Drug Library | Micro Mode         | 100.00 ml     | Time             |
|              |                    |               | 03:04:36         |
| Return       | PgDn               | Return QRCode | Clear            |

Fig. 5-6 Taxa de Parametrização no modo Micro

| Modo | Parâmetro | Degrau      | Faixa do Parâmetro                                                                                                    |
|------|-----------|-------------|----------------------------------------------------------------------------------------------------|
|      | Таха      | 0,01 ml / h | 0,1 ~ 100 mL / h. (10/15/18/20 / 60d / ml conjuntos de infusão)                                                                                                    |
|      | VTBI      | 0,01 ml     | 0.01-1000ml                                                                                                    |
| Taxa | Tempo     | 1s          | 0h0m0s ~ 99h59m59s<br>O tempo de infusão não pode ser ajustada, mas é<br>calculado automaticamente de acordo com a taxa e<br>VTBI tendo sido fixado;<br>Time ( <i>h</i> )= $\frac{VTBI(ml)}{Rate(ml/h)}$ |
|      | Volume    | 0,01 ml     | 0,01 ml ~ 9999.99ml                                                                                                    |

Tabela 5-5

#### 5.2.6 Modo Sequencial

No modo sequencial, várias sequências diferentes de infusão são ajustados para a mesma infusão; a bomba de infusão irá executar a infusão de acordo com as sequências de conjunto de infusão até a conclusão da última sequência de infusão.

|              | Select      | Mode<br>ential Mode | 🔀 🭕          | ode [       |            |
|--------------|-------------|---------------------|--------------|-------------|------------|
|              | Return      |                     |              | PgUp        |            |
| Sequential M | ode         | 🗙 🛜 📘               | Sequential M | lode        | ¥ 🛜 🖠      |
| ID VTBI(ml)  | Time(h:m:s) | Rate(m1/h)          | ID VTBI(ml)  | Time(h:m:s) | Rate(m1/h) |
| 01 10        | 01:00:00    | 10                  | 01 10        | 01:00:00    | 10         |
| 02 10        | 01:00:00    | 10                  | 02 10        | 01:00:00    | 10         |
| Sum 20       | 02:00:00    |                     | Sum 20       | 02:00:00    |            |
| Volume       | 10          | ml                  | Volume       | 10          | ml         |
|              |             |                     |              |             |            |

Fig. 5-7 Ambiente no modo sequencial

No modo sequencial, os parâmetros que necessitam de mudança incluem Sequence Insert, Delete, VTBI, Infusion Tempo e Infusion Rate.

1. Defina o ID de sequência. Usar solution para selecionar um número de identificação;

pressione botão para colocar o número de identificação no estado configuração. Então

aperte botão para inserir uma sequência antes da fase seleccionada, ou prima

botão para apagar a sequência selecionada; pressione botão para confirmar. Ou, toque diretamente Inserir na tela de toque para inserir uma sequência antes da fase seleccionada, ou toque em Excluir na tela de toque para apagar a sequência seleccionada. As sequências podem ser suprimido para, pelo menos, 2 e adicionada a 12 no mimo.

2. Na interface de modo sequencial mostrado na Fig. 5-7, prima ou botão para

selecionar a opção VTBI; pressione botão para colocar parâmetro VTBI no estado

configuração; em seguida, aperte Cima , Baixa , Esquerda e Direita

OK

botões para definir o parâmetro e pressione botão para confirmar.

 Como para os passos para a criação de outros parâmetros, referem-se à configuração de VTBI no segundo passo acima.

Para os parâmetros de VTBI, Tempo e taxa no modo seqüencial, você só precisa definir

dois deles, eo sistema calculará automaticamente o terceiro parâmetro. As gamas dos parâmetros de VTBI, Tempo e Taxa em cada sequência são idênticos aos do modo Taxa. Quanto a Total, os valores são as somas de VTBI e tempo em todas as seqüências. Quanto

Volume, não é possível introduzir outros valores; selecione Volume e pressione botão para repor o volume acumulado.

#### 5.2.7 Modo de inclinação

No modo de gradiente, a bomba de infusão inicia automaticamente e pára de infusão de acordo com o conjunto de aceleração (Ra-Up) / desaceleração (Ra-Down) tempo (existem 12 etapas). Pressione o botão Iniciar para entrar na fase Ra-Up; dentro do Tempo Ra plano, a bomba de infusão irá aumentar a taxa lentamente em 12 fases até que a taxa de infusão é estabilizado a entrar na fase estável. Depois da fase estável, ele entrará na fase de Ra-Down; dentro do Tempo Ra-para baixo, a bomba de infusão vai diminuir a taxa lentamente em 12 fases até que a taxa é reduzida para 0. Neste momento, todo o processo de infusão está concluída, e o sistema gera o alarme Completado infusão.

| Select Mode     | 💢 📚 📘         | Gradient Mode | ×        | (îr      |
|-----------------|---------------|---------------|----------|----------|
| O manufal Mada  | Cradient Mada | VTBI          | 100      | ml       |
| Sequential Mode | Gradient Mode | Total Time    | 00:10:30 | H:M:S    |
|                 | l             | Ra-Up Time    | 00:01:30 | H:M:S    |
|                 |               | Ra-Down Time  | 00:01:30 | H:M:S    |
|                 |               | Steady Rate   | 666.7    | ml/h     |
| Return          | PgUp          | Return        | CI       | ear PgDn |

Fig. Ambiente 5-8 Parâmetro em modo de gradiente

No Modo Gradiente, parâmetros que que são configuráveis incluem VTBI, Total Time, Ra-Up Time, Ra-Down Time, e Volume. O sistema calculará automaticamente a taxa constante de acordo com VTBI, Total Time, Ra-up Hora e Ra-down tempo ter sido definido. Os parâmetros podem ser definidos da seguinte maneira:

Primeiro, aperte Cima e para baixo para selecionar o parâmetro a ser alterado;

Em segundo lugar, pressione botão para entrar parametrização; o cursor na caixa de entrada irá piscar;

Em terceiro lugar, introduzir o valor do parâmetro usando Up , Baixa

Esquerda e Direita botões; Quarto, pressione botão para confirmar a definição do parâmetro. Quanto Volume, não é possível introduzir outros valores; selecione Volume e

pressione botão para repor o volume acumulado.

| Modo     | Parâmetro      | Degrau                    | Gama de parâmetro                                                                   |  |
|----------|----------------|---------------------------|-------------------------------------------------------------------------------------|--|
|          | Tempo total 1s |                           | $0h0m0s \sim 99h59m59s.$                                                            |  |
|          |                |                           | $0h0m0s \sim 99h59m59s.$                                                            |  |
|          |                |                           | Ouando Ra plano tempo é definido como 0, não haverá                                 |  |
|          |                |                           | nenhum estágio de aceleração e o sistema irá entrar                                 |  |
|          | Ra-Up Time     | 1s                        | directamente o estádio de infusão constante; após a fase                            |  |
|          |                |                           | de infusão constante, ele vai entrar na fase de                                     |  |
|          |                |                           | desaceleração.                                                                      |  |
|          |                |                           | 0h0m0s ~ 99h59m59s.                                                                 |  |
|          | Ra-Down        |                           | Quando o tempo Ra-Down é definido como 0, não haverá                                |  |
|          | Time           | 1s                        | fase de desaceleração; após o estádio de infusão                                    |  |
|          |                |                           | constante, o sistema irá entrar directamente na taxa de                             |  |
|          |                |                           | infusão KVO.                                                                        |  |
| Gradient | VTBI           | 0,01 ml                   | 0.01-9999.99ml; Se este parâmetro não for definido, o                               |  |
| C        |                | 0.1 00.001 /              | valor padrao sera usado para perfusao                                               |  |
|          |                | $0,1 \sim 99.99111$       |                                                                                     |  |
|          |                | n, passo. 0,01<br>ml / h  | A taxa de infusão não pode ser ajustada, mas é calculado                            |  |
|          |                | $100 \sim 999.9 \text{m}$ | automaticamente de acordo com o VTBL e tempo tendo                                  |  |
|          | _              | h                         | sido fixado                                                                         |  |
|          | Taxa           | passo: 0,1 ml /           | VTBI(ml)- RaUp Volume(ml)-RaD                                                       |  |
|          |                | h.                        | Rate (ml/h) = $\frac{1}{\text{Total Time}(h) - \text{RaUp Time}(h) - \text{RaDn'}}$ |  |
|          |                | 1000-1500ml /             |                                                                                     |  |
|          |                | HStep: 1 ml / h           |                                                                                     |  |
|          |                |                           |                                                                                     |  |
|          |                |                           | 0,01 ml ~ 9999.99ml                                                                 |  |
|          | Volume         | 0,01 ml                   | Pressione o botão Mudo para reiniciar; caso contrário                               |  |
|          |                |                           | acumulação contínua terá lugar.                                                     |  |

| tabela 5- | 6 |
|-----------|---|
|-----------|---|

## ATENÇÃO:

O valor do Tempo total não deve ser menor do que a soma de Ra-up Hora e Ra-Down Time; caso contrário, bomba de infusão série SN-S irá, após o arranque, dar um aviso pedindo-lhe

#### Função 5.2.8 Biblioteca de fármacos

A bomba de infusão série SN-S fornece aos usuários com a função de biblioteca droga comum. Depois de selecionar uma droga no modo de biblioteca de fármacos, o sistema irá definir o limite inferior rígido, Limite inferior suave, macia e Limite superior Limite Superior rígido de parâmetros de infusão de acordo com a droga seleccionada.

- Limite Inferior duro: O conjunto de parâmetros não deve ser inferior a este valor; caso contrário, ele será impossível iniciar infusão e bomba de infusão série SN-S dará um aviso indicando o valor exceder o limite inferior com força.
- Limite Inferior Soft: O conjunto de parâmetros pode ser inferior a este valor; a bomba de infusão série SN-S pode começar a infusão, e, entretanto, vai dar uma linha que indica o valor exceder o limite inferior macia.
- 3) Macio limite superior: O conjunto de parâmetros pode ser superior a este valor; a bomba de infusão série SN-S pode começar a infusão, e, entretanto, vai dar uma linha que indica o valor exceder o limite superior macia.
- 4) Limite superior duro: O conjunto de parâmetros não deve ser superior a este valor; caso contrário, ele será impossível iniciar infusão e bomba de infusão série SN-S dará um aviso indicando o valor exceder o limite superior rígido.

Estão disponíveis dois modos de acordo com diferentes limites de parâmetros de diferentes drogas. Uma é o Modo droga Taxa que limita a taxa de perfusão de fármacos; o outro é Drogas Modo de Peso que limita a taxa de dose de droga.

| S                     | elect Mode       | ×                   |            |                           |
|-----------------------|------------------|---------------------|------------|---------------------------|
|                       | Rate Mode        | Drip Mode           |            |                           |
|                       | Time Mode        | B.Weight Mode       |            |                           |
|                       | Drug Library     | Micro Mode          |            |                           |
| I                     | Return           | PgDn                |            |                           |
| Select Drug           | 💥 🛜 📘            | Drug Rate Mode      | $\geq$     |                           |
| 21 . Mexiletine Hydro | ochloride        | Rate                |            | BD 20d                    |
| 22 . Potassium Magn   | nesium Aspartate | 32.5                | ml/h       | тві 1.02                  |
| 23. Esmolol hydrocl   | hloride          | Dune Nome           | V          | <sup>701ume</sup><br>1.02 |
| 24. Landiolol hydro   | chloride         | Potassium Magnesiur | n Aspartat | <sup>e</sup> 03:04:3      |
| Return                | PgUp PgDn        | Return              | RCode      | Clear                     |

A interface modo Taxa de drogas é mostrado abaixo:

Fig. Configuração 5-9 Parâmetros no modo Taxa de Drogas

|                         | Select Mode  |      | X 📚           |                               |           |        |
|-------------------------|--------------|------|---------------|-------------------------------|-----------|--------|
|                         | Rate Mode    |      | Drip Mode     |                               |           |        |
|                         | Time Mode    |      | B.Weight Mode |                               |           |        |
|                         | Drug Library |      | Micro Mode    |                               |           |        |
|                         | Return       |      | I             | <sup>p</sup> g <sub>D</sub> n |           |        |
| Select Drug             | × ×          |      | Drug Weight N | Mode                          | ×         | ([1-   |
| 1. Isosorbide dinitrate | (ISDN)       |      | Drug Name:1   | sosorbide                     | dinitrate | e(ISDI |
| 2. Nifedipine           |              |      | Weight        |                               | 70        | k      |
|                         |              |      | Drug Volum    | e                             | 10        | m      |
| 3 . Adenosine Cycloph   | osphate      |      | Solution Vo   | lume                          | 10        | m      |
| 4. Iloprost             |              |      | Dose Rate     | 10.04                         | ug/kg     | /min   |
| Return                  | PgUp         | PgDn | Return        | Clear                         |           | Pg     |

A interface Modo Peso da droga é mostrado abaixo:

Fig. 5-10 Ambiente Parâmetro em Peso Modo de Drogas

#### Seleção de droga no modo de biblioteca de Drogas:

Depois de selecionar a interface de biblioteca de medicamentos, aperte Cima e para baixo botões para seleccionar o fármaco desejado; pressione botão para entrar no modo de Drogas Rate ou drogas Modo de peso dependendo da droga selecionado.

#### Ajuste no Modo Taxa de drogas:

Em modo Taxa de Drogas, parâmetros que podem ser definidas incluem Rate, VTBI, e Volume. pressione botão para alternar entre taxa de infusão, VTBI, e Volume. Depois de seleccionar o parâmetro a alterar, introduzir directamente o valor usando cima , Baixa , Esquerda e Direita botões. Se o valor da taxa de entrada excede o limite inferior rígido, Limite inferior suave, Limite superior macia ou dura limite superior da

biblioteca de fármacos, a bomba de infusão série SN-S irá dar um aviso em conformidade. As gamas de e os passos para configurar VTBI e volume são idênticas às do modo Taxa.

#### Ajuste no Modo de Peso Drogas:

No Modo de peso droga, parâmetros que são configuráveis incluem peso, volume da droga, volume de solução, Dose Rate, VTBI, e Volume. os passos da configuração dos parâmetros são os mesmos que no modo de peso corporal. Unidade de Volume de drogas e Unidade de taxa de dose não pode ser definido; o sistema calcula automaticamente a taxa de

infusão de acordo com os parâmetros definidos.

5.2.9 Infusão em cascata

Na cascata de infusão, bombas de infusão diferentes estão ligados para infusão, compreendendo a infusão contínua de múltiplas bombas de infusão. As bombas de infusão pode perceber infusão cascata quando usado em conjunto com uma estação de trabalho de infusão. Para detalhes sobre a operação, consulte o manual de instruções para perfusão Workstation.

#### ATENÇÃO:

 Para infusão cascata, bomba de infusão série SN-S deve ser ligado à estação de trabalho; caso contrário, a função de infusão cascata não está disponível.

#### 5.3 Configuração dos Parâmetros

A função de ajuste de parâmetros permite ao usuário definir alguns parâmetros de

configuração básicos. Na interface principal, aperte Cima e para baixo botões

para seleccionar [Definição de parâmetros]; pressione botão para entrar na interface de Definição de parâmetros. Parâmetros que são configuráveis na interface de Definição de parâmetros estão listados na tabela abaixo.

| Parâmetro            | Especificação parâmetro                                                                                                    | Configuração padrão                                                               |
|----------------------|----------------------------------------------------------------------------------------------------|-----------------------------------------------------------------------------------|
| Pressão de oclusão   | Níveis ajustável entre 1-12                                                                                                    | Para Micro Mode, o padrão<br>é nível 5; para outros<br>modos, o padrão é Nível 8. |
| IV Set Marca         | Padrão recomendo Baoan e marcas sistema de<br>perfusão definidos pelo usuário 3 pode ser calibrado<br>e armazenados                                                                                                    | Baoan Medical                                                                     |
| KVO Taxa             | Modo manual<br>0.1-5.0ml / h; default: 1,0 ml / h<br>Modo automático<br>0,1 ml / h -5ml / h; default: 1,0 ml / h<br>Para a taxa de injecção ≥ 10 ml / h, a taxa de KVO<br>é de 3 ml / h;<br>Para 10 ml / h> taxa de injecção @ 1 ml / h, a taxa<br>de KVO é de 1 ml / h;<br>Para a taxa de injecção <1 ml / h, a taxa de KVO é<br>igual à taxa de injecção | Manual, 1 ml / h                                                                  |
| Detecção de<br>bolha | Existem 8 níveis de detecção de bolha:<br>Nível 1: Mais de 25 ul<br>Nível 2: Mais de 50 ul<br>Nível 3: Mais de 100 ul<br>Nível 4: Mais de 200 ul em uma base cumulativa<br>Nível 5: More than 300uL cumulativamente                                                                                                    | Nível 3                                                                           |

#### tabela 5-7

|                          | Nível 6: Mais de 400 ul em uma base cumulativa<br>Nível 7: Mais de 500 ul em uma base cumulativa<br>Nível 8: Mais de 800ul cumulativamente<br>erro de detecção: $\pm$ 50 ul. |                                                 |
|--------------------------|----------------------------------------------------------------------------------------------------|-------------------------------------------------|
| Bolus manual             | Faixa do Manual Bolus Infusion Classificação: 5-<br>1500ml / h                                                                                                    | 600 ml / h                                      |
| Nenhuma<br>operação      | Defina o tempo entre 1min-5min                                                                                                    | 2 minutos                                       |
| Quase vazio              | Modo de Volume: 1-5ml;<br>Modo de tempo: 1-10min;                                                                                                    | Modo de Volume: 2ml<br>Modo de tempo: 2 minutos |
| Configuração<br>avancada | veja 5.3.2                                                                                                    | /                                               |

O Parâmetro interface é mostrado abaixo:

| Parameter Setting 🛛 💥 🗢 📋 | Parameter Setting 🛛 💢 📚 📋 |
|---------------------------|---------------------------|
| Occlusion Pressure 8      | Noop Time 2 min           |
| IV Set Brand BD 20d       | Nearly Empty Time 2min    |
| KVO Rate Manual 1.0 ml/h  | Scale Channel No          |
| Bubble Detect 3           | Advanced Setting          |
| Manual Bolus 600 ml/h     |                           |
| Return                    | Return PgUp               |

Fig. 5-11 Parâmetro configuração da interface

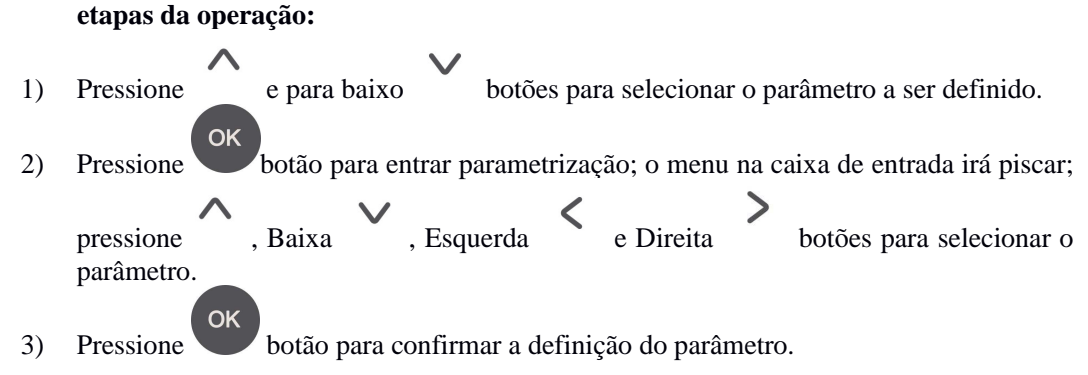

5.3.1 Marcas de conjunto de infusão

A tabela abaixo lista as marcas de conjuntos de infusão que podem ser calibrados e armazenados para a bomba de infusão série SN-S:

| Tabela 5-8 |  |
|------------|--|
|------------|--|

| Não. | marca   | Não.   | marca          |
|------|---------|--------|----------------|
| 1    | BD      | 5      | Codan          |
| 2    | B.Braun | 6      | Fresenius      |
| 3    | Тусо    | 7 ~ 33 | User1 User27 ~ |
| 4    | Terumo  |        |                |

## AVISO:

 conjuntos de infusão utilizadas devem estar disponíveis com o certificado de registro válido e ser devidamente calibrado. Ausência de calibração pode resultar em precisão infusão incorreta.

#### 5.3.2 Configurações Avançadas

Na interface de Parametrização, aperte Cima e para baixo para selecionar [Configurações Avançadas]; pressione botão para entrar na interface de configuração avançada. Parâmetros que são configuráveis na interface de configuração avançada estão listados na tabela abaixo:

| Advanced Setting                                                                                      | <mark>) x</mark> 📚 |    | Advanced Setting                       | ×?            |
|----------------------------------------------------------------------------------------------------|--------------------|----|----------------------------------------|---------------|
| Bed NO. 20 Ro                                                                                         | om 1 Be            | d  | Primary Mode                           | Rate Mode     |
| Alarm Volume                                                                                          | 5                  |    | Parameter Cleared                      | ON            |
| Backlit Set                                                                                           | 1                  |    | Keypad Sound                           | ON            |
| Backlit Off Time                                                                                      | ON                 |    | Indication Light                       | ON            |
| Language                                                                                              | English            |    | Drip Sensor                            | OFF           |
| Return                                                                                                | PgUp Pgl           | Dn | Return                                 | PgUp PgDr     |
|                                                                                                    |                    |    |                                        |               |
| Advanced Setting                                                                                      | ×                  | Ē  | Advanced Setting                       | × 🔊           |
| Advanced Setting<br>Time Setting                                                                      | × 🖘                |    | Advanced Setting<br>System Maintenance | × 🖘           |
| Advanced Setting<br>Time Setting<br>Nurse Call                                                        | <mark>४</mark> ङ्  |    | Advanced Setting<br>System Maintenance | × ?           |
| Advanced Setting<br>Time Setting<br>Nurse Call<br>Night Mode                                          | × ?                |    | Advanced Setting<br>System Maintenance | × ?           |
| Advanced Setting<br>Time Setting<br>Nurse Call<br>Night Mode<br>History Record                        | × ?                |    | Advanced Setting<br>System Maintenance | × ?           |
| Advanced Setting<br>Time Setting<br>Nurse Call<br>Night Mode<br>History Record<br>Veraion Information | × ?                |    | Advanced Setting<br>System Maintenance | <u>र्षे</u> ह |

A interface de configuração avançada é mostrado abaixo:

Fig. 5-12 Ambiente avançada

## AVISO:

Para definição do volume de alarme, entrada de uma senha decimal (00000).

#### 5.3.2.1 Configuração da Hora

Na interface de configuração avançada, você pode definir a data e hora do sistema, como mostrado na interface abaixo:

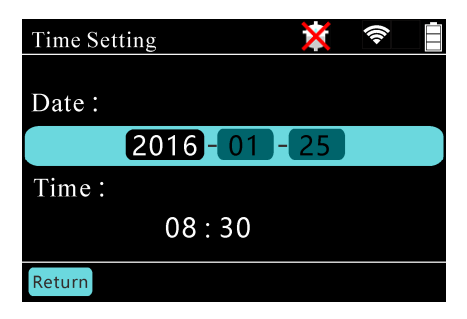

#### Fig. 5-13 Tempo configuração da interface

Passos para a definição do tempo:

|    | $\wedge$                                | $\sim$           |                                        |
|----|-----------------------------------------|------------------|----------------------------------------|
| 1) | Primeiro, aperte Cima e                 | para baixo       | para selecionar a data ou parâmetro de |
|    | tempo; pressione Esquerda ser definido. | e Direita        | botões para selecionar o parâmetro a   |
| 2) | Pressione botão para ent                | trar parametriza | ção; o parâmetro na caixa de entrada   |
|    | <u>^</u>                                |                  |                                        |
| 3) | Pressione e para baixo                  | botões para      | ajustar o parâmetro.                   |
| 4) | Pressione botão para cont               | firmar o parâmet | ro.                                    |

## AVISO:

Fevereiro de um ano comum que pode ser definido até 28 dias; Fevereiro de um ano bissexto pode ser definido até 29 dias; um pequeno mês pode ser definido até 30 dias; um grande mês pode ser definido até 31 dias.

5.3.2.2 Chamada de enfermeira

A função chamada de enfermeira permite a saída de sinais de comutação e ligação a outro sistema de alarme periférico quando a bomba de infusão série SN-S desencadeia um alarme. Enfermeira chamada pode ser definido na interface de configuração avançada, como mostrado abaixo:

| Nurse Call 🛛 🕅         | Image: A start and a start a start |
|------------------------|----------------------------------------------------------------------------------------------------|
| ON/OFF                 | ON                                                                                                    |
| Signal Continuous Time | Pulse                                                                                                    |
| Trigger Type           | ON                                                                                                    |
| Alarm Level            | L                                                                                                    |
|                        |                                                                                                    |
| Return                 |                                                                                                    |

Fig. Configuração de chamadas 5-14 Nurse

#### Etapas para instalação de chamada de enfermeira:

- 1) Pressione ^ e para baixo > botões para selecionar o parâmetro a ser definido.
- 2) pressione <sup>OK</sup>botão para entrar parametrização; o parâmetro na caixa de entrada piscará.
- 3) Pressione ^ e para baixo V botões para ajustar o parâmetro.
- 4) pressione or botão para confirmar o parâmetro.

#### 5.3.2.3 Modo Noturno

No período em que obras bomba de infusão série SN-S no modo noturno, a fim de não afetar o resto do paciente, o brilho da tela backlight e o volume do alarme são reduzidos para

os níveis estabelecidos para o Modo Noite. Ao sair Modo Noturno, o sistema irá restaurar automaticamente o brilho da luz de fundo eo volume de alarme para os níveis não para Modo Noite. O usuário pode definir Noite função Modo ON / OFF, hora de início e de término.

| Night Mode   | ×       | <b></b> |
|--------------|---------|---------|
| ON/OFF       | ON      |         |
| Start Time   | 19 : 00 |         |
| End Time     | 06 : 00 |         |
| Alarm Volume | 1       |         |
| Backlit Set  | 1       |         |
| Return       |         |         |

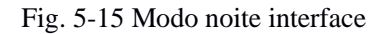

#### Etapas para instalação Modo Noturno:

- Pressione e para baixo botões para selecionar o parâmetro a ser alterado.
  Pressione obtão para entrar parametrização; o parâmetro na caixa de entrada piscará.
- 3) Pressione e para baixo botões para ajustar o parâmetro.
- 4) Aperte o botão para confirmar o parâmetro.

## AVISO:

Quando a bomba de infusão série SN-S entra no modo de noite, a barra de status na parte superior da tela mostrará o D ícone, indicando a bomba de infusão série SN-S entra no modo nocturno.

#### 5.3.2.4 História

A bomba de infusão série SN-S pode armazenar pelo menos 2.000 entradas de história; Se o número exceder 2.000, as últimas entradas irá substituir os mais antigos. registros de história são guardadas de forma cíclica, eo período de armazenamento é de 8 anos.

#### 5.3.2.5 Versão

Versão permite ao usuário visualizar as informações versão do software utilizado para a bomba de infusão série SN-S. A interface é mostrado abaixo:

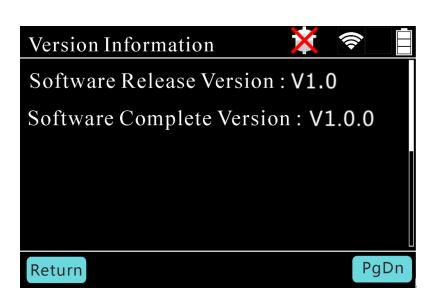

Fig. 5-16 Informação da versão

#### 5.3.2.6 Configuração WiFi

O módulo WiFi cumpre a norma 802.11b / g / n, com a banda de frequência de funcionamento de 2400MHz-2483MHz.

Na interface WiFi Setting, você pode introduzir o ID WiFi rede, a senha do Wi-Fi, o endereço IP do servidor e o número da porta do servidor, e liga / desliga a função Wi-Fi. A interface é mostrado abaixo:

| WIFI Setting |                | ×  |      |  |  |
|--------------|----------------|----|------|--|--|
| ON/OFF       | ON             |    |      |  |  |
| Net ID       | SN00           | )2 |      |  |  |
| Password     | 88888888       |    |      |  |  |
| IPAddress    | 192.168.168.48 |    |      |  |  |
| Port         | 8080           |    |      |  |  |
| Return       |                | OK | PgDn |  |  |

Fig. 5-17 WiFi configuração da interface

Passos para a configuração Wi-Fi:

- 1) Pressione e para baixo botões para selecionar o parâmetro a ser alterado.
- 2) Pressione botão para entrar parametrização; o parâmetro na caixa de entrada piscará. Para definir os parâmetros de ID Net, senha e endereço IP, toque na tela de toque, eo sistema irá aparecer um teclado de entrada.
- Pressione e para baixo botões para ajustar o parâmetro, ou toque no teclado de entrada Inglês para introduzir o endereço ID, senha e IP net.
- Pressione botão para confirmar o parâmetro ou pressione Enter no teclado para confirmação.

## ATENÇÃO:

Após a bem sucedida conexão Wi-Fi, o cone aparecerá no topo da tela, indicando que o sistema está conectado à rede Wi-Fi; a rede Wi-Fi conectado com êxito ao serão salvos automaticamente, e a bomba de infusão série SN-S irá automaticamente se

conectar a ele na próxima inicialização.

#### 5.4 Bolus

Bolus manual e automática Bolus estão disponíveis se a administração rápida é necessária no estado de infusão. Bolus manual: No estado de infusão, pressione botão duas vezes com o intervalo de tempo não mais de 3s, e segure o botão na segunda vez; em seguida, a bomba de infusão série SN-S irá começar a infusão de bolus manual. A taxa de infusão de bolus manual é a taxa definida para Bolus manual em [Definição de parâmetros].

Bolus Auto: No estado de infusão, pressione botão para entrar na interface de Definição de parâmetros de Auto Bolus, como mostrado na figura 5-18.; definir os valores das Auto

Bolus Taxa e Auto Bolus Volume; então aperte botão para iniciar a infusão em bolus auto. A interface é mostrado na Fig. 5-18. Se nenhuma operação for realizada dentro de 10s,

ou botão é pressionado, a bomba de infusão série SN-S vai retornar ao estado de infusão normal, e a taxa permanecerá inalterada.

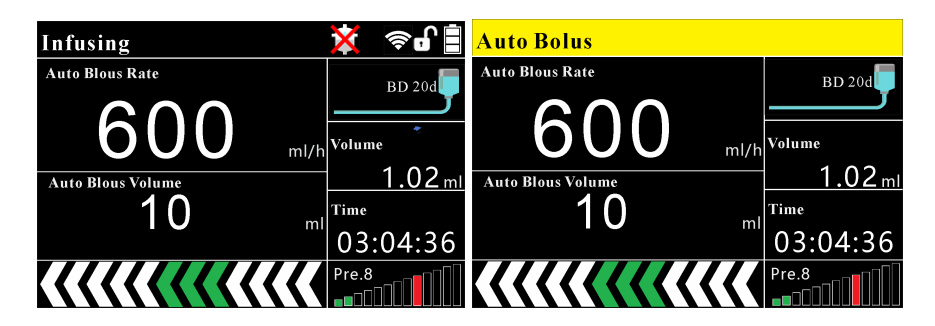

Fig. 5-18 Bolus

#### **ATENÇÃO:**

Se o Manual Bolus Classificação tendo sido fixado é menos do que ou igual à taxa de infusão corrente, bomba de infusão série SN-S não irá executar a infusão de bolus manual, mas dará um aviso indicando a taxa de bolus manual é muito baixa.

#### 5.5 Função Anti-bolus

Em caso de oclusão do tubo quando a bomba de infusão série SN-S está no processo de infusão, a fim de evitar o volume da infusão imprevisível quando a pressão do tubo é libertado instantaneamente, bomba de infusão série SN-S requer libertação de pressão do tubo para uma gama segura após auto reversão.

#### 5.6 Função de bloqueio da tela

A fim de evitar riscos imprevisíveis causados por operações ilegais daqueles que não os trabalhadores médicos quando a bomba de infusão série SN-S está em processo de infusão, o

usuário pode longo prima botão para entrar no estado bloqueado Key; em tal estado, os botões não podem ser operados, a tela de toque não pode ser controlado pelo toque.

operações relevantes pode ser realizada somente após botão é pressionado novamente ou qualquer alarme é acionado para desbloquear a chave.

## 6 Alarmes e Avisos

A bomba de infusão série SN-S alerta trabalhadores médicos de suas anormalidades de som, exibição de mensagem, luz indicadora, etc. Em caso de qualquer anormalidade da bomba de infusão série SN-S durante a operação ou infusão, a bomba não pode iniciar ou parar a infusão.

#### 6.1 Sinais de alarme

Todos os alarmes gerados pelo dispositivo são alarmes técnicos.

Quando é gerado um alarme, bomba de infusão série SN-S irá alertar usuário, alarmes visuais e sonoros.

Alarmes visíveis: O indicador de alarme na bomba de infusão série SN-S irá piscar em cores diferentes, dependendo do nível de alarme.

Alarmes audíveis: O alto-falante na bomba de infusão série SN-S irá produzir som em intervalos de tempo diferentes, dependendo do nível de alarme. Para alarmes sonoros, bomba de infusão série SN-S irá produzir som de alarme em intervalos diferentes, dependendo da prioridade de cada alarme. Quando um alarme de alta prioridade é gerado, o som do alarme é rush. Quando um alarme de baixa prioridade é gerado, o som do alarme é suave, e a freqüência de áudio é baixa.

Mensagens de alarme: As mensagens de alarme são exibidos no canto superior esquerdo da tela para deixar o usuário saber a causa de cada alarme.

#### 6.2 Características de sinais de alarme

6.2.1 Características de luzes indicadoras de alarme

| nível de alarme      | Cor da luz de alarme | Intervalo de<br>tempo de Som<br>Alarm | Indicador de<br>freqüência<br>intermitente | Ciclo de<br>trabalho |
|----------------------|----------------------|---------------------------------------|--------------------------------------------|----------------------|
| Prioridade<br>máxima | Vermelho             | 8s                                    | 2Hz                                        | 20% - 60%            |
| Baixa prioridade     | Amarelo              | 20s                                   | constantemente em                          | 100%                 |

Tabela 6-1

6.2.2 Características de sinais de alarme audívei

#### Tabela 6-2

| Sinal de alarme   | contagem de pulsos | Período | Pressão sonora |
|-------------------|--------------------|---------|----------------|
| Prioridade máxima | 10                 | 11s     | 67-91          |
| Baixa prioridade  | 2                  | 20s     | 67-91          |

#### 6.2.3 Atraso no sinal de alarme

O atraso no sinal de alarme não deve exceder 3s (excluindo alarme oclusão).

#### 6.2.4 Suspensão de alarmes audíveis

O período de suspensão de um alarme sonoro não deve ser superior a 2min.

#### 6.2.5 Registro de Alarme

O sistema grava automaticamente os logs do sistema de alarme, mas não irá gravar qualquer registro de alarme de falha de energia em caso de súbita queda de energia.

Após o desligamento do dispositivo, os registros do histórico do sistema, incluindo logs de sistema de alarme, será salvo permanentemente e ser substituído de forma cíclica de acordo com o espaço de armazenamento.

#### 6.3 Mensagens de alarme

Quando é gerado um alarme, mensagem de alarme relevante será exibido no canto superior esquerdo da tela. A tabela abaixo mostra as mensagens de alarme e tipos:

| Alarme                    | Priorida<br>de | Alarme Gatilho Condição                                                                                                    | Alarm<br>e de<br>som | Alarm<br>e luz | Mudo    |
|---------------------------|----------------|----------------------------------------------------------------------------------------------------|----------------------|----------------|---------|
| Nenhuma<br>operação       | Baixo          | Quando o dispositivo não está em<br>processo de infusão, não há nenhuma<br>operação depois do tempo ajustado para<br>não-funcionamento é atingido | sim                  | sim            | Mutável |
| quase completa            | Baixo          | O volume de droga residual no conjunto<br>de infusão é menor do que o limiar<br>residual definir                                                  | sim                  | sim            | Mutável |
| IV Não<br>calibragem      | Alto           | Ao iniciar a infusão, é identificou-se<br>que o conjunto de infusão não foi<br>calibrado                                                          | sim                  | sim            | Mutável |
| Oclusão                   | Alto           | Durante a infusão, é detectou-se que a<br>pressão é maior do que o limiar<br>conjunto                                                             | sim                  | sim            | Mutável |
| Bolhas                    | Alto           | As bolhas são detectados no tubo                                                                                                    | sim                  | sim            | Mutável |
| Porta aberta              | Alto           | Durante a infusão, é detectado que a porta da bomba não está fechada                                                                              | sim                  | sim            | Mutável |
| Braçadeira não<br>fechado | Baixo          | Quando a porta da bomba é aberto e o<br>conjunto de infusão ter sido instalado, a<br>braçadeira de paragem líquido não está                       | sim                  | sim            | Mutável |

Tabela 6-3

|                         |      | fechado                                                                                                    |     |     |         |
|-------------------------|------|----------------------------------------------------------------------------------------------------|-----|-----|---------|
| Infusion<br>Concluído   | Alto | O volume de infusão cumulativa é igual<br>ao VTBI                                                                  | sim | sim | Mutável |
| escorrer anormal        | Alto | O sensor de gotejamento não consegue<br>detectar gota de líquido dentro do<br>tempo equivalente a 10 gotas ou mais | sim | sim | Mutável |
| Taxa Acima do<br>limite | Alto | O deslocamento entre os conjuntos de<br>infusão de diferentes especificações<br>está fora do intervalo de taxa     | sim | sim | Mutável |

Tabela 6-3 (Continuação)

| Alarme                | Priorida<br>de | Alarme Gatilho Condição                                        | Alarm<br>e de<br>som | Alarm<br>e luz | Mudo           |
|-----------------------|----------------|----------------------------------------------------------------|----------------------|----------------|----------------|
| Sem bateria           | Baixo          | A bateria não está instalada                                   | sim                  | sim            | Mutável        |
| Low Battery           | Baixo          | A duração da bateria restante for inferior a 15%               | sim                  | sim            | Mutável        |
| Pilha<br>descarregada | Alto           | A bateria vai acabar                                           | sim                  | sim            | Não<br>mutável |
| Sem alimentação<br>AC | Baixo          | Fonte de alimentação externa não está ligada ou está desligado | sim                  | sim            | Mutável        |

6.3.1 Alarmes de erro do sistema

#### Alarmes de erro do sistema são listados na tabela abaixo:

| Tabela | 6-4 |
|--------|-----|
| rabula | 0-4 |

| Erro de código | Alarme              | Priorida<br>de | Alarme Gatilho Condição                                                                                                    | Solução                                                                                                    |
|----------------|---------------------|----------------|----------------------------------------------------------------------------------------------------|----------------------------------------------------------------------------------------------------|
| ERR1           | teclado ERR1        | Alto           | Na inicialização, for detectado<br>que algum botão for<br>pressionado.                                                                        | Desligue o<br>dispositivo e realizar<br>solução de<br>problemas; em<br>seguida, reiniciar o<br>dispositivo. |
| ERR2           | Motor ERR2          | Alto           | Quando o motor está a<br>funcionar, a inversão do motor,<br>a taxa de muito baixo, a taxa<br>demasiado elevada ou passo<br>perda é detectada. | Pressione a tecla<br>Pause para cancelar<br>o alarme.                                                       |
| ERR3           | comunicação<br>ERR3 | Alto           | detectou-se que não há<br>comunicação entre a CPU<br>principal de controlo ea CPU de<br>monitoramento.                                        | Desligueodispositivo e realizarsoluçãodeproblemas;emseguida, reiniciar odispositivo.                        |

| Err4 | Sensor de<br>pressão Err4 | Alto | 1. Detectou-se que o sensor de<br>pressão sai. 2. Durante a<br>infusão, for detectado que o<br>valor de amostragem do sensor<br>de pressão é anormal. | Pressione a tecla<br>Pause para cancelar<br>o alarme.                                                       |
|------|---------------------------|------|----------------------------------------------------------------------------------------------------|----------------------------------------------------------------------------------------------------|
| ERR5 | ERR5 memória              | Alto | Na inicialização, os dados<br>EEPROM de leitura falha é<br>detectada.                                                                                 | Desligueodispositivo e realizarsoluçãodeproblemas;emseguida, reiniciar odispositivo.                        |
| Err6 | SPI Err6 de<br>flash      | Alto | Na inicialização, o Flash falha<br>de leitura de dados é detectado.                                                                                   | Desligue o<br>dispositivo e realizar<br>solução de<br>problemas; em<br>seguida, reiniciar o<br>dispositivo. |

6.3.2 Orientação para Teste de Função de alarme

Tabela 6-5

| Não. | Alarme               | Método de teste                                                                                                    |
|------|----------------------|----------------------------------------------------------------------------------------------------|
| 1    | Nenhuma<br>operação  | Quando o dispositivo estiver ligado, não realizar qualquer<br>operação no dispositivo até que o especificado não-operação de<br>tempo for atingido; verificar se o dispositivo gera o alarme No<br>Operation Timeout;<br>No modo de infusão, não pressione o botão "Start" até que a                                                                                                    |
|      |                      | informação não-operação de tempo for atingido; verificar se o dispositivo gera o alarme No Operation Timeout.                                                                                                    |
| 2    | quase completa       | Instalar o tubo de infusão, e definir o VTBI. Iniciar infusão.<br>Quando o volume residual no conjunto de infusão é inferior ao<br>limite residual definido, verificar se o dispositivo gera a infusão<br>concluído em breve alarme.                                                                                                    |
| 3    | IV No<br>Calibration | Quando o início da infusão, identifica-se que o conjunto de infusão<br>não foi calibrado; verificar se dispositivo gera o alarme Infusion<br>Set Não calibrado.                                                                                                    |
| 4    | Oclusão              | Conectar o dispositivo de teste de pressão com o tubo de infusão;<br>definir o limiar de pressão de oclusão e a taxa de perfusão (120 mL<br>/ h); iniciar o dispositivo; observar a indicação sobre o testador de<br>pressão; verificar se o dispositivo gera um alarme quando a<br>pressão de perfusão atinge o limiar de alarme da oclusão;<br>Se o dispositivo gera um alarme de oclusão, pressione o botão<br>[Sem som] para verificar se o alarme pode ser silenciado; |

|   |                           | Se o dispositivo gera um alarme oclusão, pressione o botão<br>[Pausa] para verificar se o dispositivo pode alternar para o modo |  |  |
|---|---------------------------|----------------------------------------------------------------------------------------------------|--|--|
|   |                           | de espera.                                                                                                    |  |  |
|   |                           | Instalar o tubo de infusão, e ajustar a taxa e VTBI. Quando o início                                                            |  |  |
| 5 | Bolhas                    | da infusão, as bolhas são detectados no tubo; verificar se                                                                      |  |  |
|   |                           | dispositivo gera as bolhas no Alarm Tube.                                                                                       |  |  |
|   |                           | Instalar o tubo de infusão, e ajustar a taxa e VTBI. Quando o início                                                            |  |  |
| 6 | Porta aberta              | da infusão, é detectou-se que a porta da bomba não é fechado;                                                                   |  |  |
| 0 |                           | verificar se dispositivo gera a porta da bomba Não Alarme                                                                       |  |  |
|   |                           | Fechado.                                                                                                    |  |  |
|   | D 1' ~                    | Quando a porta da bomba é aberto e o conjunto de infusão ter sido                                                               |  |  |
| 7 | Braçadeira não<br>fechado | instalado, a braçadeira de paragem líquido não é fechado; verificar                                                             |  |  |
|   |                           | se dispositivo gera o líquido Parar grampo não Alarme Fechado.                                                                  |  |  |
|   |                           | Instalar o tubo de infusão, e definir o VTBI. Iniciar infusão.                                                                  |  |  |
| 8 | Infusion<br>Concluído     | Quando o volume de infusão cumulativa é igual ao VTBI, verificar                                                                |  |  |
|   |                           | se o dispositivo gera o alarme Infusion Concluída.                                                                              |  |  |
| 0 |                           | Iniciar infusão no modo de gotejamento; o sensor de gotejamento                                                                 |  |  |
|   |                           | não consegue detectar gota de líquido dentro do tempo equivalente                                                               |  |  |
| 9 | escorrer anormal          | a 10 gotas mais ou menos. Verifique se o dispositivo gera o alarme                                                              |  |  |
|   |                           | anormal Drip Sensor.                                                                                                    |  |  |

## Tabela 6-5 (Continuação)

| Não. | Alarme                                                                                                    | Método de teste                                                                                                    |  |  |
|------|----------------------------------------------------------------------------------------------------|----------------------------------------------------------------------------------------------------|--|--|
| 10   | Taxa Acima do<br>limite                                                                                                    | Na interface de configuração avançada, defina a especificação de conjunto de infusão para 20D. De volta para o modo de gotejamento e ajustar a taxa de 400D / min. Em seguida, entrar na interface de configuração avançada para alterar a especificação conjunto de infusão para 60D. Voltar ao modo de gotejamento, e começar a infusão. Verifique se o dispositivo falhar para iniciar e gerar a Taxa de alarme Range. |  |  |
| 11   | Sem bateriaRemova a bateria; ligar o adaptador e iniciar o dispositivo;<br>observar se o dispositivo gera o alarme de bateria não foi<br>instalada.                                                                                                    |                                                                                                    |  |  |
| 12   | Low Battery Utilizar a fonte de alimentação interna à tensão de alimentação para o dispositivo; iniciar o dispositivo, e executá-la a uma taxa de 5 ml / h; verificar se o dispositivo gera o alarme baixo de bateria, e verificar a duração do alarme. |                                                                                                    |  |  |
| 13   | Pilha<br>descarregadaExecutar o dispositivo com a fonte de alimentação interna;<br>verificar se o dispositivo gera o alarme de bateria descarrega<br>verificar a duração do alarme.                                                                     |                                                                                                    |  |  |

| 14 | Sem alimentação<br>AC     | Iniciar-se o dispositivo sem ligar o adaptador; verificar se o<br>dispositivo gerar um alarme;<br>Desligue o adaptador após o arranque do dispositivo; verificar se<br>o dispositivo gera um alarme. |
|----|---------------------------|----------------------------------------------------------------------------------------------------|
| 15 | Interrupção de<br>energia | Quando é detectado que tanto a rede eléctrica e bateria de reserva<br>que não tenham fornecido tensão, verificar se o dispositivo gera o<br>alarme de Interrupção e verificar a duração do alarme.   |
| 16 | Falha de sistema          | Se falha do sistema é identificado quando se inicia a infusão ou<br>durante a infusão, verifique se o dispositivo gera o alarme de<br>falha do sistema.                                              |
| 17 | taxa anormal              | Se a taxa de infusão anormal é identificada quando o início da<br>infusão ou durante a infusão, verificar se o dispositivo de gera o<br>alarme anormal Taxa de infusão.                              |

## 7 Solução de problemas

| Sintoma                                                              | Análise de causa                                                                                                    | Solução                                           |
|----------------------------------------------------------------------|----------------------------------------------------------------------------------------------------|---------------------------------------------------|
|                                                                      | Set perfusão não calibrado                                                                                                    | Recalibrar o conjunto de infusão                  |
| velocidade imprecisa                                                 | O conjunto de infusão não corresponde                                                                                                    | Selecione um dispositivo<br>de perfusão calibrado |
| Bateria fraca alarme<br>gerado curto após a<br>inicialização, poder- | A bateria não é carregado depois de ser<br>anteriormente usada para fornecer tensão<br>para a bomba de infusão série SN-S, ou o<br>dispositivo é colocado muito tempo após o<br>carregamento | Desligue e carregar o<br>dispositivo              |
| em caso de falha                                                     | A bateria built-in não está correctamente utilizados; a bateria estiver danificada                                                                                                    | Substituir a bateria                              |
| Não há o retorno do<br>sangue quando o<br>início da infusão          | A direção do sistema de perfusão de<br>instalação está errado                                                                                                    | Reinstalar o conjunto de<br>infusão corretamente  |

Tabela 7-1

Sinomdt pode proporcionar o diagrama de circuito, lista de peças e outros documentos enumerados no normas da série IEC60601 aos técnicos qualificados designados. A vida de serviço do produto é de 8 anos; a sua data de fabricação é mostrado na placa de identificação do produto. O uso do aparelho em fim de vida útil não é sugerido, pois pode resultar em riscos. Depois de alcançar a vida útil, o dispositivo deve ser eliminado de acordo com os regulamentos ou regras do locais

### 8 Manutenção

- A bomba de infusão série SN-S deve ser limpo em uma base regular; especialmente em ambientes seriamente poluídos ou lugares de muito vento e poeira, a frequência de limpeza deve ser aumentada. Antes da limpeza, consulte primeiro ou entender regras pertinentes do seu hospital sobre a limpeza do dispositivo. detergente Recomendado: peróxido de hidrogénio (3%). Limpeza passos: 1. Desligue o dispositivo e desconecte o cabo de alimentação; 2. Utilização bolas de algodão macio, humedecido com uma quantidade adequada de detergente para limpar o ecrã de visualização; 3. Utilizar um pano macio embebido com uma quantidade adequada de detergente para limpar a superfície do dispositivo; 4. Se necessário, use um pano seco para remover o detergente residual; 5. Coloque o dispositivo em um ambiente fresco, bem ventilado com ar secá-la.
- Quando o nível da bateria estiver baixa e a bomba de infusão série SN-S gera alarmes de som luz intermitente, carregue a bateria imediatamente ou conecte a bomba de infusão série SN-S à fonte de alimentação AC. Quando a bateria se esgota, a bomba de infusão série SN-S irá gerar alarmes de som luz contínua e parar de trabalhar. Nesse caso, por favor, desligue o dispositivo imediatamente e se conectar a fonte de alimentação AC antes de reutilizar. Método de carregamento: Em estado desligado, conecte a bomba de infusão série SN-S à fonte de alimentação AC; quando as luzes indicadoras de energia AC, isso indica a bomba de infusão série SN-S está a ser carregada.
- Se bomba de infusão série SN-S não for usado por um longo tempo, ele deve ser cobrado a cada três meses para evitar o esgotamento da bateria interna devido à descarga automática.
- Se bomba de infusão série SN-S não for usado por um longo tempo, a bateria deve receber cheque de carga / descarga antes do uso para evitar o fracasso de usar o built-in bateria em caso de queda de energia. Se se verificar que a bateria não pode trabalhar ou ser carregadas / descarregadas normalmente, entre em contato Sinomdt substituí-la por uma nova bateria recarregável. A bateria pode ser substituída apenas por pessoal autorizado. método de substituição: Abra a porta da bateria; retire a bateria velha e instalar um novo; em seguida, feche a tampa da bateria.
- Quando a bomba de infusão série SN-S está funcionando normalmente, se se verificar que o cabo de alimentação não pode trabalhar normalmente, ele pode ser substituído por um novo cabo de alimentação fornecido pela Sinomdt. Método de substituição de cabo de alimentação: Desligue o cabo de alimentação da tomada de corrente eléctrica; em seguida, remover a tomada de cabo de alimentação da bomba de infusão série SN-S; substituir o cabo de alimentação com uma nova, e ligar a tomada à porta de alimentação da bomba de infusão série SN-S; em seguida insere a ficha eléctrica na tomada de corrente eléctrica.
- A fim de garantir uma utilização segura e prolongar o ciclo de vida, por favor, realizar verificações de manutenção a cada seis meses. Alguns itens são reparadas pelo usuário, e alguns devem ser mantidos após contato com o revendedor bomba de infusão.

- Verifique se os alarmes de bomba de infusão série SN-S são normais em uma base regular, simulando as condições de alarme.
- Verifique se as operações de bomba de infusão série SN-S são seguros em uma base regular, simulando infusão normal.

### 9 Recursos de de infusão

#### 9.1 Precisão de infusão da bomba de infusão

A precisão da taxa de fluxo é de  $\pm$  5%.

Se o teste for exigido pelo utilizador de acordo com IEC60601-2-24, os seguintes requisitos de precisão seringa deve ser seguido.

O erro de dimensão em secção transversal de cada conjunto de infusão deve ser inferior a  $\pm$  1%; sob a pressão do sistema de  $\pm$  13.33kPa, nenhuma fuga menor (fuga de líquido sob pressão positiva, o ar que entra no sistema de infusão, sob pressão negativa) é permitido em cada ligação (incluindo entre o tampão e parede de couro conjunto da infusão). conjuntos de infusão 20d fornecidas por Boon são usados para o teste de precisão.

#### 9.2 Característica da taxa de precisão

Sistema de infusão para o teste: conjunto de infusão descartáveis 20d fornecido pelo BOON Método de ensaio: De acordo com o método especificado no EC60601-2-24 O que se segue mostra os resultados dos ensaios:

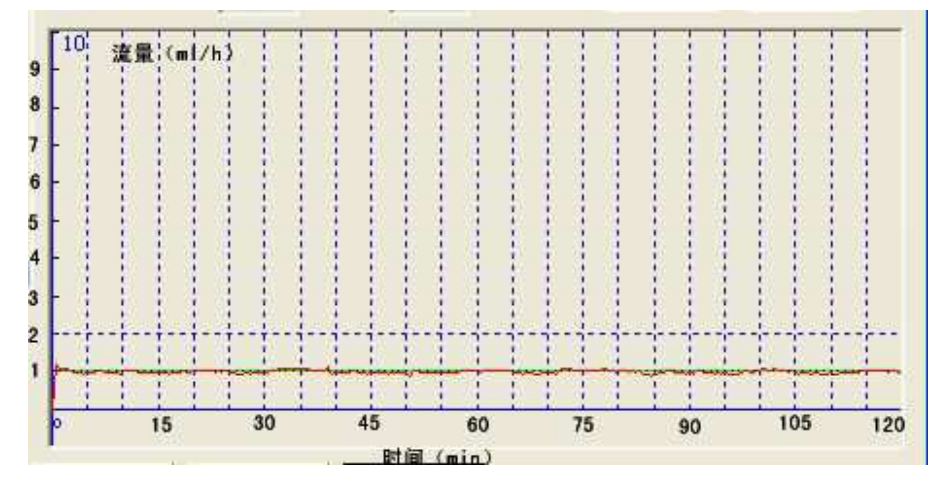

A Fig. 9-1 Arranque gráfico, à taxa de 1 ml / h

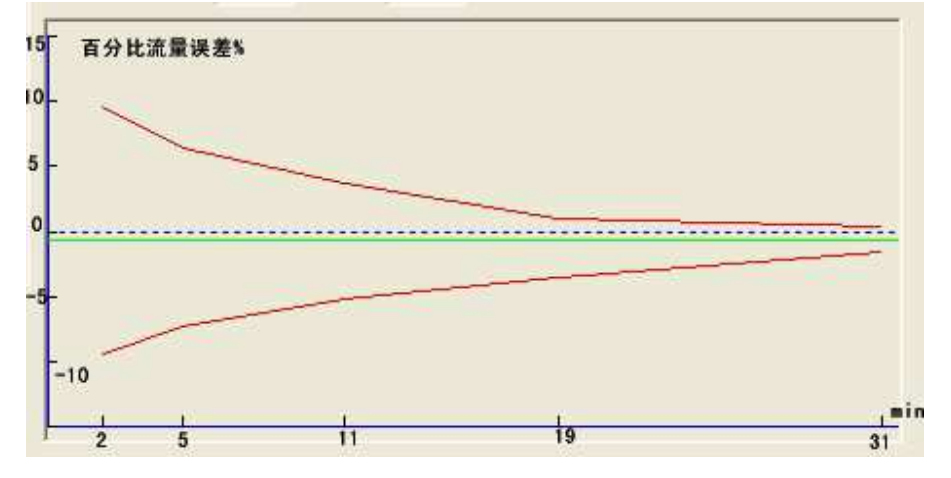

Fig. 9-2 curva de trombeta, à taxa de 1 ml / h

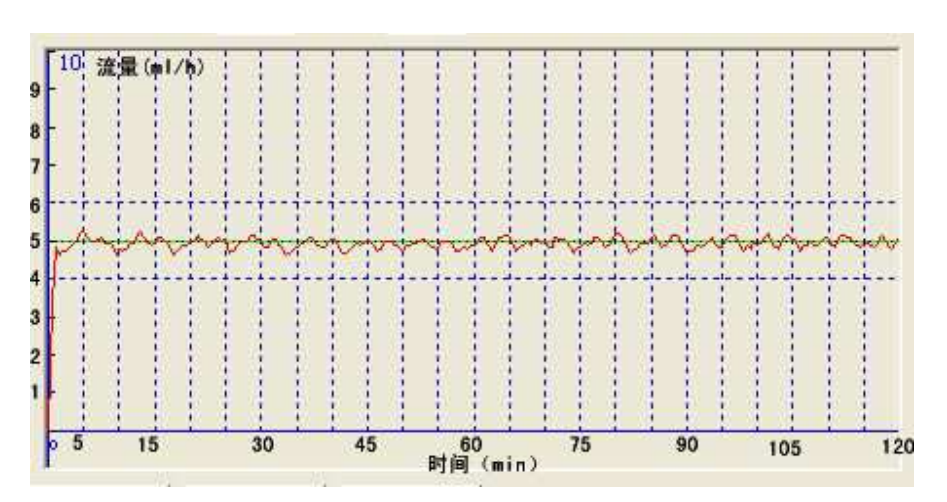

A Fig. 9-3 Arranque gráfico, à taxa de 25 ml / h

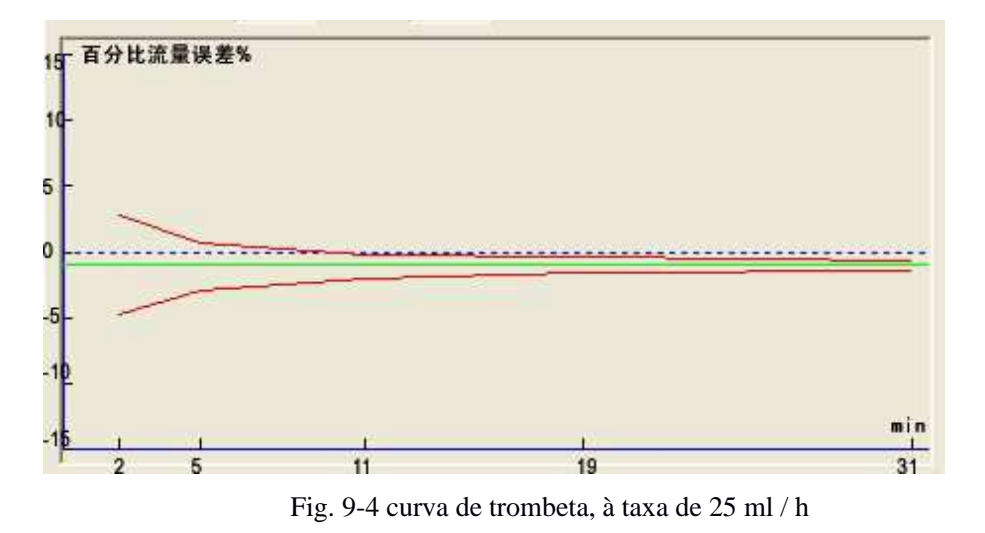

#### ATENÇÃO:

 Os resultados dos testes acima são obtidos utilizando "Boon" conjuntos de infusão recomendados pelo fabricante. Se os conjuntos de infusão de outras marcas são utilizados no teste, os resultados dos testes podem desviar-se dos resultados anteriores.

#### 9.3 Característica da Resposta de Oclusão

A hora do alarme oclusão é o principal indicador da característica de resposta oclusão. 20d conjuntos de infusão fornecida por Boon são usadas no ensaio; os seguintes dados somente representam os resultados obtidos a partir dos conjuntos de infusão usados no teste.

#### ATENÇÃO:

- O tempo de oclusão de alarme é afectada por vários factores, tais como a taxa de perfusão, do conjunto de infusão tecnologia de fabricação, especificação conjunto de infusão, volume de solução absorvida, e pressão.
- A pressão máxima de infusão que o dispositivo pode gerar é 150kPa.

| Não. | Quociente<br>de vazão<br>(Ml / h) | Oclusão Nível de<br>alarme | Pressão de oclusão<br>(kPa) | Oclusão Alarm<br>Time |
|------|-----------------------------------|----------------------------|-----------------------------|-----------------------|
| 1    | 25                                | 1                          | 13,3                        | ≤30sec                |
| 2    | 25                                | 12                         | 120                         | ≤3 min                |
| 3    | 1                                 | 1                          | 13,3                        | ≤15min                |
| 4    | 1                                 | 12                         | 120                         | ≤1h                   |

Tabela 9-1

dose de bolus gerada por alarme oclusão: No teste, 20d conjuntos de infusão fornecida por Boon são usados para executar a infusão à razão de 25 mL / h. Quando o limiar de alarme é ajustada para um nível, a dose de bolus gerada não excede 0,2 ml; quando o limite de alarme é ajustada para 12 Nível, a dose de bolus gerada não excede 0,2 ml.

Sob a condição de falha única, o volume máximo de infusão, que o dispositivo pode gerar não exceda 0,5 ml.

## 10 Compatibilidade eletromagnética (EMC)

# AVISO:

- O dispositivo é aplicável apenas para usar no ambiente de unidade de saúde profissional, exceto para perto EQUIPAMENTO CIRÚRGICO HF ativo eo RF blindado quarto de um sistema ME para ressonância magnética, onde a intensidade da EM DISTÚRBIOS é alta.
- A utilização deste equipamento adjacente ao ou ligado a outro equipamento deve ser evitado, pois pode resultar num mau funcionamento. Se tal uso é necessário, este equipamento eo outro equipamento deve ser observado para verificar se eles estão funcionando normalmente
- O uso de acessórios, transdutores e outros que não os especificados ou fornecido pelo fabricante deste equipamento cabos pode resultar em aumento de emissões electromagnéticas ou numa imunidade electromagnética reduzida do equipamento e resultar em operação incorreta.
- equipamentos de comunicação de RF portáteis (incluindo periféricos, tais como cabos de antena e antenas externas) deve ser utilizado nem a menos de 30 cm (12 polegadas) a qualquer parte do dispositivo, incluindo os cabos especificados pelo fabricante. Caso contrário, a degradação do desempenho deste equipamento pode resultar no aviso acima.

Tabela 10-1 Orientação e declaração do fabricante - emissões eletromagnéticas

| usado em tal ambiente.                                |                                                                                                    |                                                                                                    |  |
|-------------------------------------------------------|----------------------------------------------------------------------------------------------------|----------------------------------------------------------------------------------------------------|--|
| teste de emissões                                     | Conformida<br>de                                                                                                | Ambiente electromagnético - Orientação                                                                                                    |  |
| Emissões de RF conduzida e<br>irradiada<br>CISPR 11   | Grupo 1                                                                                                    | A bomba de infusão série SN-S utiliza energia de<br>RF apenas para o seu funcionamento interno.<br>Portanto, suas emissões de RF são muito baixas e<br>não é provável que causem qualquer interferência<br>em equipamentos eletrônicos próximos. |  |
| Emissões de RF conduzida e<br>irradiada<br>CISPR 11   | classe B A bomba de infusão série SN-S é<br>uso em todos os estabelecimen<br>estabelecimentos domésticos e aque | A bomba de infusão série SN-S é adequado para<br>uso em todos os estabelecimentos, incluindo<br>estabelecimentos domésticos e aqueles diretamente<br>concettedos à rado pública do abastecimento                                                 |  |
| Distorção harmônica<br>IEC 61000-3-2                  | Classe A                                                                                                    | alimentação de baixa tensão que alimenta edifícios<br>usados para fins domésticos.                                                                                                    |  |
| flutuações de tensão /<br>cintilação<br>IEC 61000-3-3 | Cumpre                                                                                                    |                                                                                                    |  |

A bomba de infusão série SN-S é destinado para uso em ambiente eletromagnético especificado abaixo. O cliente ou o utilizador da bomba de infusão série SN-S deve ter certeza de que ele é usado em tal ambiente.
| A bomba de infusão série SN-S é destinado para uso em ambiente eletromagnético especificado abaixo. O                                     |                                                                                                    |                                                                                                    |                                                                                                    |  |
|----------------------------------------------------------------------------------------------------|----------------------------------------------------------------------------------------------------|----------------------------------------------------------------------------------------------------|----------------------------------------------------------------------------------------------------|--|
| cliente ou o utiliza                                                                                                    | cliente ou o utilizador da bomba de infusão série SN-S deve assegurar que ele seja utilizado em tal ambiente                                                 |                                                                                                    |                                                                                                    |  |
| teste de<br>imunidade                                                                                                    | 60601 Nível de teste IEC                                                                                                    | nível de conformidade                                                                                                    | orientação ambiente<br>eletromagnético                                                                                                    |  |
| eletrostático<br>Descarga (ESD)<br>IEC 61000-4-2                                                                                          | Contato<br>± 8kV<br>Ar<br>± 2 kV, ± 4 kV, ± 6 kV, ±<br>15 kV                                                                                                 | Contato<br>± 8kV<br>Ar<br>± 2 kV, ± 4 kV, ± 6 kV, ±<br>15 kV                                                                                                    | Os pavimentos devem ser de<br>madeira, de betão ou cerâmica.<br>Se os pisos são cobertas com um<br>material sintético, a humidade<br>relativa deve ser pelo menos 30%                           |  |
| Elétricas<br>rápidas<br>transientes /<br>surtos<br>IEC 61000-4-4                                                                          | ± 2 kV<br>para porta de alimentação<br>de entrada<br>± 1 kV<br>para a entrada do sinal da<br>porta / peças de saída<br>frequência de repetição<br>de 100 kHz | <ul> <li>± 2 kV</li> <li>para porta de alimentação<br/>de entrada</li> <li>± 1 kV</li> <li>para a entrada do sinal da<br/>porta / peças de saída</li> <li>frequência de repetição<br/>de 100 kHz</li> </ul> | A qualidade da corrente eléctrica<br>deve ser a de um ambiente<br>comercial ou hospitalar típico.                                                                                               |  |
| Onda<br>IEC 610000-4-5                                                                                                    | A linha-a-linha<br>$\pm 0,5 \text{ kV}, \pm 1 \text{ kV}$<br>Linha-terra<br>$\pm 0,5 \text{ kV}, \pm 1 \text{ K}, \pm 2 \text{ kV}$                          | A linha-a-linha<br>$\pm$ 0,5 kV, $\pm$ 1 kV<br>Linha-terra<br>$\pm$ 0,5 kV, $\pm$ 1 K, $\pm$ 2 kV                                                                                                    | A qualidade da corrente eléctrica<br>deve ser a de um ambiente<br>comercial ou hospitalar típico.                                                                                               |  |
| quedas de<br>tensão<br>IEC 61000-4-11                                                                                                    | 0% UT; 0,5 ciclo<br>A 0 °, 45 °, 90 °, 135 °,<br>180 °, 225 °, 270 ° e 315<br>°                                                                              | 0% UT; 0,5 ciclo<br>A 0 °, 45 °, 90 °, 135 °,<br>180 °, 225 °, 270 ° e 315<br>°                                                                                                    | A qualidade da corrente eléctric<br>deve ser a de um ambien<br>comercial ou hospitalar típico. S<br>o usuário da bomba de infusá<br>série SN-S requer u                                         |  |
|                                                                                                    | 0% UT; 1 ciclo<br>e<br>70% UT; 25/30 ciclos<br>monofásicos: a 0o                                                                                             | 0% UT; 1 ciclo<br>e<br>70% UT; 25/30 ciclos<br>monofásicos: a 0o                                                                                                    | funcionamento contínuo durante<br>as interrupções de energia,<br>recomenda-se que a bomba de<br>infusão série SN-S seja potência a<br>partir de uma fonte de<br>alimentação ininterrupta ou uma |  |
| interrupções de<br>tensão<br>IEC 61000-4-11                                                                                               | 0% UT; 250/300 ciclo                                                                                                    | 0% UT; 250/300 ciclo                                                                                                    | bateria                                                                                                    |  |
| frequência<br>potência<br>nominal<br>campo<br>magnético<br>IEC 61000-4-8                                                                  | 30A / m                                                                                                    | 30A / m                                                                                                    | de frequência de energia campos<br>magnéticos devem estar em<br>níveis característicos de um local<br>típico em um ambiente hospitalar<br>ou comercial típico.                                  |  |
| NOTA UT é a tensão da rede de corrente alternada, antes da aplicação do nível de teste $voc\hat{e}_{\rm T} = 230 \text{V} / 50 \text{Hz}$ |                                                                                                    |                                                                                                    |                                                                                                    |  |

| Tabela 10-2 Orienta | cão e declaração d | o fabricante - | imunidade el | ectromagnética |
|---------------------|--------------------|----------------|--------------|----------------|
| Tubera To 2 Offerna | çub e decidiação d | o ruoricunte   | innunuuu ei  | cettomagnetica |

| O cliente ou usuário da bomba de infusão série SN-S deve assegurar que ele seja usado em usado em tal ambiente. |                                                                                            |                                                                                            |                                                                                                    |  |  |
|----------------------------------------------------------------------------------------------------|--------------------------------------------------------------------------------------------|--------------------------------------------------------------------------------------------|----------------------------------------------------------------------------------------------------|--|--|
| teste de<br>imunidade                                                                                           | IEC 60601<br>NÍVEL                                                                         | Conformidade<br>nível                                                                      | Ambiente electromagnético - orientação                                                                                                    |  |  |
| perturbações<br>conduzidas<br>induzidas por<br>campos RF<br>IEC 61000-4-6                                       | 3 V<br>0,15MHz-80MHz<br>6 V<br>em bandas ISM<br>entre 0,15MHz e<br>80 MHz<br>80% AM a 1kHz | 3 V<br>0,15MHz-80MHz<br>6 V<br>em bandas ISM<br>entre 0,15MHz e<br>80 MHz<br>80% MA em 1kH | equipamentos de comunicação de RF<br>portáteis e móveis não devem ser usados<br>sem a qualquer parte da bomba de<br>infusão série SN-S, incluindo cabos, do<br>que a distância de separação<br>recomendada calculada a partir da<br>equação aplicável à frequência do<br>transmissor<br>Distância de separação recomendada<br>d = 1,2                                                                                                    |  |  |
| Campos<br>IEC 61000-4-3                                                                                         | 3 V / m<br>80MHz a 2,7GHz<br>80% AM a 1kHz                                                 | 3 V / m<br>80MHz a 2,7GHz<br>80% AM a 1kHz                                                 | d = 1,2 $\checkmark$ 80 MHz a 800 MHz<br>d = 2,3 $\checkmark$ 800 MHz a 2,5MHz                                                                                                    |  |  |
|                                                                                                    |                                                                                            |                                                                                            | Onde P é a potência máxima de saída do<br>transmissor em Watts (W) de acordo com<br>o fabricante do transmissor e d é a<br>distância recomendada em metros (m).<br>As forças de campo de transmissores de<br>RF fixos, conforme determinado por um<br>estudo electromagnético do local, deve<br>Ser inferior ao nível de conformidade em<br>cada faixa de freqüência. b<br>A interferência pode ocorrer na<br>proximidade do equipamento<br>marcado com o seguinte símbolo:<br>$(((\bullet)))$ |  |  |

Tabela 10-3 Orientação e declaração do fabricante - imunidade electromagnética A bomba de infusão série SN-S é destinado para uso em ambiente eletromagnético especificado abaixo.

NOTA 1: A 80 MHz e 800 MHz, o intervalo de frequência mais alta.

NOTA 2 Estas diretrizes podem não se aplicar em todas as situações. A propagação eletromagnética é afetada pela absorção e reflexão de estruturas, objetos e pessoas.

a) As forças de campo de transmissores fixos, como estações de base para rádio (celular / sem fio) e rádios móveis terrestres, rádio amador, AM e FM de rádio e transmissão de TV não podem ser previstas teoricamente com precisão. Para avaliar o ambiente eletromagnético devido a transmissores de RF fixos, uma pesquisa eletromagnética local deve ser considerada. Se a intensidade de campo medida no local em que a bomba de infusão série SN-S é utilizado exceder o nível de conformidade de RF acima, a bomba de infusão série SN-S deve ser observada para verificar o funcionamento normal. Se o desempenho anormal é observado, pode ser necessário tomar medidas adicionais, tais como a reorientação ou reposicionar o bomba de infusão série SN-S.

b) Ao longo da gama de frequência de 150 kHz a 80 MHz, a intensidade do campo deve ser inferior a

# [3] V/m.

| freqüênci<br>a de teste<br>(MHz) | Banda<br>(MHz) | Serviço                                                                          | Modulação                        | Força<br>maxima<br>(W) | Distânci<br>a<br>(M) | Teste de<br>imunidade /<br>nível de<br>conformidade<br>(V / m) |
|----------------------------------|----------------|----------------------------------------------------------------------------------|----------------------------------|------------------------|----------------------|----------------------------------------------------------------|
| 385                              | 380-390        | TETRA 400                                                                        | Modulação de<br>pulso<br>18Hz    | 1.8                    | 0,3                  | 27                                                             |
| 450                              | 430-470        | GMRS 460<br>FRS 460                                                              | FM<br>± desvio 5kHz<br>1kHz sine | 2                      | 0,3                  | 28                                                             |
| 710                              |                |                                                                                  |                                  |                        |                      |                                                                |
| 745                              | 704-787        | LTE Banda<br>13,17                                                               | Modulação de<br>pulso<br>217 Hz  | 0,2                    | 0,3                  | 9                                                              |
| 780                              |                |                                                                                  |                                  |                        |                      |                                                                |
| 810                              |                | 800/900<br>GSM,                                                                  |                                  |                        |                      |                                                                |
| 870                              | 800-960        | TETRA, 800,<br>820 iDEN,                                                         | Modulação de<br>pulso<br>18Hz    | 2                      | 0,3                  | 28                                                             |
| 930                              |                | CDMA 850,<br>LTE Banda 5                                                         | TOTAL                            |                        |                      |                                                                |
| 1720<br>1845<br>1970             | 1700-1990      | GSM 1800;<br>CDMA 1900;<br>GSM 1900;<br>DECT;<br>LTE Banda 1,<br>3,4,25;<br>UMTS | Modulação de<br>pulso<br>217 Hz  | 2                      | 0,3                  | 28                                                             |
| 2450                             | 2400-2570      | Bluetooth,<br>WLAN,<br>802.11 b / g /<br>n, a RFID<br>2450,<br>Banda 7 LTE       | Modulação de<br>pulso<br>217 Hz  | 2                      | 0,3                  | 28                                                             |
| 5240                             |                |                                                                                  |                                  |                        |                      |                                                                |
| 5500                             | 5100-5800      | WLAN<br>802.11 a / n                                                             | Modulação de<br>pulso<br>217 Hz  | 0,2                    | 0,3                  | 9                                                              |
| 5785                             |                |                                                                                  | 217 112                          |                        |                      |                                                                |

### Tabela 10-4 Orientação e declaração do fabricante -CAIXA PORT imunidade a RF equipamentos de comunicação sem fio

# Atenção:

Se necessário para atingir o nível de imunidade TESTE, a distância entre a antena de transmissão e do equipamento de ME ou SISTEMA ME pode ser reduzida para 1 m. A distância de teste 1m é permitido pela IEC 60601-4-3

- a) Para alguns serviços, somente as frequências de ligação ascendente estão incluídas
- b) O transportador deve ser modulado utilizando um sinal de onda quadrada de ciclo de 50%.
- c) Como uma alternativa para a modulação FM, 50% de modulação de impulsos para 18 Hz pode ser usado porque ao mesmo tempo que não representa modulação real, seria pior caso.

Tabela 10-5 Distâncias de separação recomendadas

entre os equipamentos de comunicações RF portátil e móvel e Bomba Série SN-S

A bomba de infusão série SN-S é destinado ao uso em um ambiente eletromagnético em que as perturbações de RF são controladas. O cliente ou o utilizador da bomba de infusão série SN-S pode ajudar a prevenir interferência eletromagnética mantendo uma distância mínima entre equipamentos de comunicação de RF portátil e móvel (transmissores) e a bomba de infusão série SN-S como recomendado abaixo, de acordo com a potência máxima de saída do equipamento de comunicações.

| Potência máxima de<br>saída | Distância de separação de acordo com a frequência do transmissor<br>(M) |                              |                                         |  |  |
|-----------------------------|-------------------------------------------------------------------------|------------------------------|-----------------------------------------|--|--|
| de transmissor<br>(W)       | 150 kHz a 80 MHz<br>d = 1,2 $\sqrt{4}$                                  | 80 MHz a 800 MHz $d = 1,2$ V | 800 MHz a 2,5 GHz<br>d = 2,3 $\sqrt{4}$ |  |  |
| 0,01                        | 0,12                                                                    | 0,23                         | 0,23                                    |  |  |
| 0,1                         | 0,38                                                                    | 0,38                         | 0,73                                    |  |  |
| 1                           | 1,2                                                                     | 1,2                          | 2,3                                     |  |  |
| 10                          | 3.8                                                                     | 3.8                          | 7.3                                     |  |  |
| 100                         | 12                                                                      | 12                           | 23                                      |  |  |

Para transmissores com uma potência de saída máxima não listados acima, a distância de separação recomendada d em metros (m) pode ser estimada utilizando a equação aplicável à frequência do transmissor, em que P é a potência máxima de saída do transmissor em watts (W) de acordo com o fabricante do transmissor.

NOTA 1: A 80 MHz e 800 MHz, a distância de separação para a maior gama de frequência.

NOTA 2 Estas diretrizes podem não se aplicar em todas as situações. A propagação eletromagnética é afetada pela absorção e reflexão de estruturas, objetos e pessoas.

# 11 Configuração do produto

| Componente                 | Quantidade |
|----------------------------|------------|
| Bomba                      | 1          |
| Adaptador                  | 1          |
| Manual do usuário          | 1          |
| Certificado qualificado    | 1          |
| Cartão de garantia         | 1          |
| Drip cabo do sensor        | 1          |
| Lista de embalagem         | 1          |
| Integrated I / O Connector | 1          |
| Pole Grampo                | 1          |
|                            | opções     |
| Handle destacável          | 1          |

### 12 Informações do fabricante

Fabricante: Sino Medical-Device Technology Co., Ltd

Endereço: 6th Floor, Edifício 15, Art Precision Corp, No.1008 Songbai Road, Nanshan District, 5.180.055 Shenzhen, República Popular da China Tel: (86) -755-26755692 Fax: (86) -755-26755687 Website: www.sinomdt.com E-mail: info@sinomdt.com

Pós-Venda Provedor de serviços: Sino Medical-Device Technology Co., Ltd. Hotline: 400-8860121 Tel: 86-0755-26755692 Fax: 86-0755-26755687 Endereço: 6th Floor, Edifício 15, Art Precision Corp, No.1008 Songbai Road, Nanshan District, Shenzhen, 5.180.055, República Popular da China

Representante CE: Shanghai International Holding Corp. GmbH (Europe) Endereço: Eiffestrasse 80, 20537 Hamburgo, Alemanha Tel: + 49-40-2513175 Fax: + 49-40-255726 O email: shholding@hotmail.com

# **CE** 0123

### FABRICANTE:

### Sino Medical-Device Technology Co., Ltd

6th Floor, Building 15. Nº1008, Songbai Road, Shenzhen

518055, Nanshan District

China

País de origem: China

### IMPORTADO E DISTRIBUÍDO POR:

#### 1000MEDIC DISTRIBUIDORA IMPORTADORA EXPORTADORA DE MEDICAMENTOS LTDA

Rua Lídio Oltramari nº1796 - Bairro Fraron

CEP: 85503-381- Pato Branco - PR

Tel/Fax: (46) 3224-7700

CNPJ: 05.993.698/0001-07

Responsável Técnica: Caroline Simionato Granzotto - CRF/PR 15102

Registro ANVISA nº: 80207450019

Responsável Legal Tatiana Trevisan Responsável Técnica Caroline Simionato Granzotto CRF/PR 15102